SPCL3-ICCU-MUT-Amministrazione -1.0 (1)

Manuale Utente - Lotto 3

AlmavivA Almawave

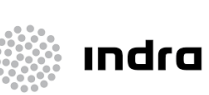

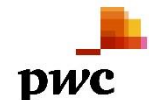

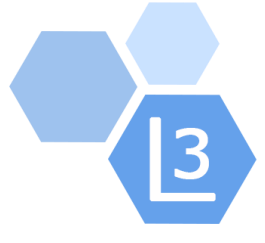

# Progetto Cooperazione Sistemi Sbn Iccu

# Amministrazione

# Manuale Utente

### Sistema Pubblico di Connettività - Lotto 3

Compilato Almaviva

Rivisto

Approvato

Lista di distribuzione

| Ver. | Elabora  | Verifica | Approva | Data emissione | Descrizione delle modifiche |
|------|----------|----------|---------|----------------|-----------------------------|
| 1.0  | AlmavivA |          |         |                | Prima stesura               |

SPCL3-ICCU-MUT-Amministrazione -1.0 (1)

## SOMMARIO

| 1. II | NTRODUZIONE                                            | 4  |
|-------|--------------------------------------------------------|----|
| 1.1   | Premessa                                               |    |
| 1.2   | Scopo del documento                                    |    |
| 1.3   | Campo di applicazione                                  |    |
| 1.4   | Acronimi e glossario                                   |    |
| 1.5   | Documenti correlati                                    |    |
| 1.6   | Convenzioni                                            |    |
| 2. A  | AMMINISTRAZIONE                                        | 5  |
| 2.1   | Profilo gestore o amministratore di SBNCloud (P4 e P9) | 5  |
| 2.2   | Profilo gestore di tenancy (P3)                        | 6  |
| 2.3   | Profilo gestore di biblioteca (P2)                     | 6  |
| 2.4   | Profilo bibliotecario (P1)                             | 6  |
| 3. P  | PROFILAZIONE                                           | 7  |
| 3.1   | Gestione del profilo                                   | 7  |
| 3.2   | Profilazione Materiali                                 | 9  |
| 3.3   | Profilazioni Authority                                 |    |
| 3.3.3 | 1 Profilazione Sistemi di classificazione              |    |
| 3.3.2 | 2 Profilazione Soggettari                              |    |
| 3.3.3 | 3 Profilazione thesauri                                |    |
| 4. T  | TENANCY ATTIVE                                         | 15 |
| 4.1   | Lista tenancy attive                                   |    |
| 4.1.: | 1 Recupera richiesta convenzionamento                  |    |
| 4.1.2 | 2 Modifica della tenancy                               |    |
| 4.1.2 | 2.1 Dati della tenancy                                 |    |
| 4.1.2 | 2.2 Moduli attivi                                      |    |
| 4.1.2 | 2.3 Profilazione tenancy                               |    |
| 5. R  | RICHIESTE TENANCY                                      | 22 |
| 5.1   | Recupera richiesta convenzionamento                    |    |
| 5.2   | Nuova tenancy                                          |    |
| 6. D  | DETTAGLIO TENANCY                                      |    |
| 6.1   | Dettaglio della tenancy                                |    |
| 7. G  | GESTIONE MODELLI DI PROFILO                            | 27 |
| 7.1   | Lista modelli                                          |    |
| 7.2   | Nuovo modello                                          |    |
| 8. A  | AMMINISTRAZIONE POLO                                   |    |
| 8.1   | Profilazione tenancy                                   |    |

Manuale Utente - Lotto 3

| 9. Al  | MMINISTRAZIONE BIBLIOTECHE  |    |
|--------|-----------------------------|----|
| 9.1    | Cerca biblioteca            |    |
| 9.2    | Lista biblioteche           |    |
| 10. DI | EROGA DI CONVENZIONE        |    |
| 10.1   | Deroga di convenzione       |    |
| 11. AI | MMINISTRAZIONE BIBLIOTECARI | 40 |
| 11.1   | Cerca utente bibliotecario  |    |
| 11.1   | Lista utenti bibliotecari   |    |
| 11.2   | Crea utente bibliotecario   |    |
| 12. GI | ESTIONE CODICI              | 46 |
| 12.1   | Elenco tabelle codici       |    |
| 12.2   | Gestione tabella codici     |    |

SPCL3-ICCU-MUT-Amministrazione -1.0 (1)

# 1. INTRODUZIONE

### 1.1 Premessa

Il presente documento consiste in una guida rapida che fornisce una descrizione delle principali funzionalità presenti nell'applicativo SBNCloud relativamente all'area dell'Amministrazione

### 1.2 Scopo del documento

Scopo del documento è descrivere principali funzionalità dell'area Amministrazione attivabile dall'applicativo SBNCloud tramite l'apposita voce di Menu.

### 1.3 Campo di applicazione

L'intervento si svilupperà nell'ambito del progetto "Progetto Cooperazione Sistemi Sbn Iccu".

### 1.4 Acronimi e glossario

| Definizione / Acronimo | Descrizione                                                                              |
|------------------------|------------------------------------------------------------------------------------------|
| ICCU                   | Istituto centrale per il catalogo unico delle Biblioteche Italiane e per le informazioni |
|                        | bibliografiche                                                                           |

### 1.5 Documenti correlati

| Definizione / Acronimo                | Descrizione         |
|---------------------------------------|---------------------|
| SPCL4-IND_SIST-ProgettoFabbisogni-1.0 | Progetto Fabbisogni |
| Contratto esecutivo CIG 7999637549    | Contratto esecutivo |

### 1.6 Convenzioni

NA

Manuale Utente - Lotto 3

SPCL3-ICCU-MUT-Amministrazione -1.0 (1)

### 2. AMMINISTRAZIONE

Il seguente manuale utente è rivolto agli utenti dell'applicativo SBNCloud e descrive i principali passi operativi necessari per effettuare la configurazione dell'applicativo SBNCloud per la singola tenancy, biblioteca e bibliotecario.

Le voci presenti nel menu, prospettate all'attivazione della voce Amministrazione, dipendono dal profilo dell'utente, dal ruolo a lui assegnato e dal contesto (selezione del polo e/o biblioteca) con cui si sta operando.

### 2.1 Profilo gestore o amministratore di SBNCloud (P4 e P9)

L'utente che utilizza questo profilo può utilizzare tutte le funzioni di amministrazione di SBNCloud. Nel caso di assenza di selezione del contesto l'utente avrà a disposizione questo menu:

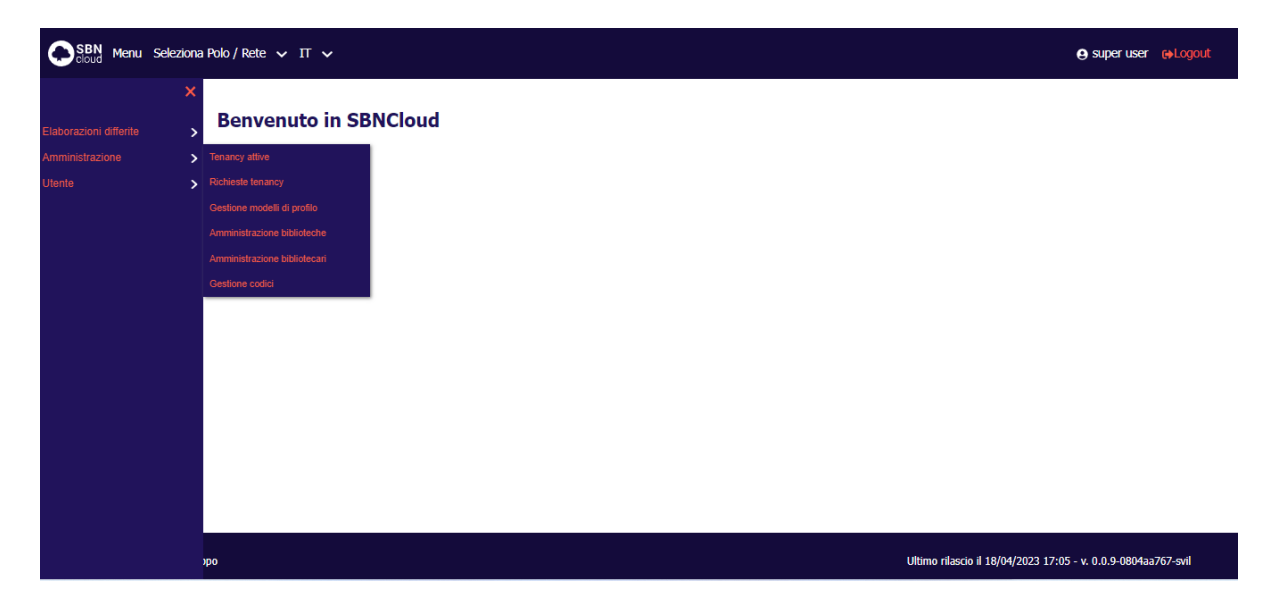

Nel caso di selezione della tenancy/Polo l'utente avrà a disposizione questo menu:

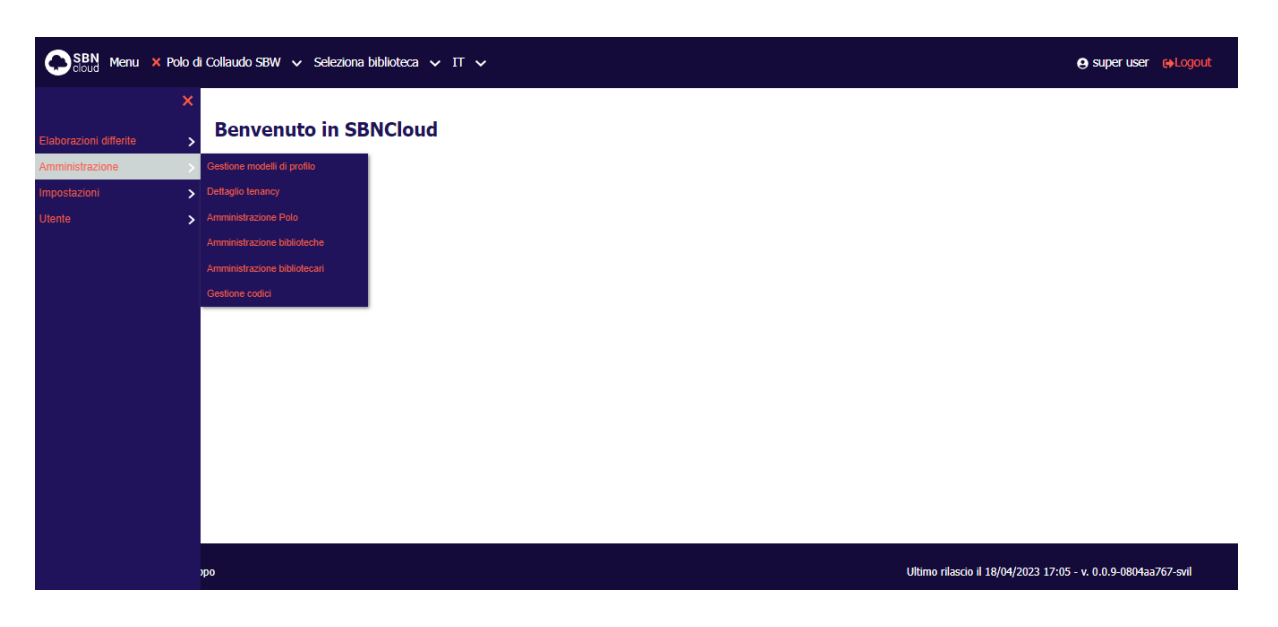

| Versione 1.0<br>del 16/04/2023 | R.T. I. Almaviva S.p.A./ Almawave S.p.A./<br>Indra Italia S.p.A./Pwc Advisory S.p.A.<br>Uso Confidenziale | Pagina<br>5 di 49 |
|--------------------------------|----------------------------------------------------------------------------------------------------|-------------------|
|                                |                                                                                                    |                   |

SPCL3-ICCU-MUT-Amministrazione -1.0 (1)

Nel caso di selezione della tenancy/Polo e della Biblioteca l'utente avrà a disposizione questo menu:

| SBN Menu X Pok         | di Collaudo SBW 🗸 🗙 Biblioteca Altieri Pasolini 🗸 IT 🖌 | ⊖ super user e≱Logout                                         |
|------------------------|--------------------------------------------------------|---------------------------------------------------------------|
| Catalogo               | Benvenuto in SBNCloud                                  |                                                               |
| Acquisizioni           | <b>&gt;</b>                                            |                                                               |
| Servizi                | <b>&gt;</b>                                            |                                                               |
| Elaborazioni differite | >                                                      |                                                               |
| Amministrazione        | Sestione modelli di profilo                            |                                                               |
|                        | > Deroga di convenzione                                |                                                               |
| Utente                 | > Amministrazione bibliotecari                         |                                                               |
|                        | Gestione codici                                        |                                                               |
|                        |                                                        |                                                               |
|                        |                                                        |                                                               |
|                        |                                                        |                                                               |
|                        |                                                        |                                                               |
|                        |                                                        |                                                               |
|                        |                                                        |                                                               |
|                        |                                                        |                                                               |
|                        |                                                        |                                                               |
|                        | φο                                                     | Ultimo rilascio il 18/04/2023 17:05 - v. 0.0.9-0804aa767-svil |

È importante notare che gli utenti con ruolo amministrativo assumono il profilo dell'entità che stanno amministrando: se si sta operando in contesto tenancy il profilo usato sarà coincidente a quello della tenancy stessa. Se si sta operando in contesto biblioteca il profilo sarà quello della biblioteca attiva.

### 2.2 Profilo gestore di tenancy (P3)

L'utente che utilizza questo profilo avrà la profilazione della tenancy al quale è associato ed il menu sarà coerente con questa profilazione.

### 2.3 Profilo gestore di biblioteca (P2)

L'utente che utilizza questo profilo avrà la stessa profilazione della Biblioteca al quale è associato ed il menu sarà coerente con questa profilazione.

### 2.4 Profilo bibliotecario (P1)

L'utente che utilizza questo profilo viene creato di default per gestire le stesse funzionalità di amministrazione della Biblioteca su cui è associato. Il profilo può essere in seguito modificato per ridurre le abilitazioni concesse.

Manuale Utente - Lotto 3

SPCL3-ICCU-MUT-Amministrazione -1.0 (1)

### 3. PROFILAZIONE

Questa funzionalità è richiamata in più punti per cui è stato dedicato un apposito capitolo alla sua descrizione.

La profilazione consente di gestire il profilo di tutti i tipi di entità, a partire da quello della tenancy a scendere fino a quella dei singoli bibliotecari; ovviamente i limiti della profilazione di ogni singola tipologia di entità sono derivanti dalla profilazione dell'entità gerarchicamente superiore.

### 3.1 Gestione del profilo

Nella maschera viene riportata la profilazione relativa all'ente di interesse; saranno presenti tutti i moduli attivati nella convenzione, inizialmente in accordion chiusi:

| SBN Menu Seleziona Polo / Rete 🗸 IT 🗸                                      |                                 | e super user e Logout           |
|----------------------------------------------------------------------------|---------------------------------|---------------------------------|
| Ternancy attive / Modifica tenancy / Profilazione Profilazione Tenancy BDR |                                 |                                 |
| Dati della tenancy Moduli attivi Profilazione Tenancy                      |                                 |                                 |
| Profilo solo locale                                                        |                                 |                                 |
| Portale SBNCloud                                                           | ~                               |                                 |
| Amministrazione                                                            | ~                               |                                 |
| Catalogazione (descrittiva e semantica)                                    | ~                               |                                 |
| Gestione del patrimonio (Inventariazione/collocazione)                     | ~                               |                                 |
| Gestione processi differiti                                                | ~                               |                                 |
| Seleziona modello Plateriali Authority Salva come modello Stiva profilo    | •                               |                                 |
| ICCU - Ambiente di Sviluppo                                                | Ultimo rilascio il 13/04/2023 1 | 18:04 - v. 0.0.9-0613bf9c6-svil |

Attenzione: nel caso di gestione della profilazione di un bibliotecario sarà presente anche un accordion per gestire le ulteriori impostazioni relative alla biblioteca per cui si sta autorizzando il bibliotecario.

| Altre impostazioni    | ^ |
|-----------------------|---|
| Ruolo SbnTeca         |   |
| Nessun ruolo 🗸        |   |
| Ufficio appartenenza  |   |
| ufficio catalogazione |   |
|                       | - |

SPCL3-ICCU-MUT-Amministrazione -1.0 (1)

Manuale Utente - Lotto 3

Alla selezione dell'etichetta di interesse si apre il dettaglio delle funzioni: le funzioni di base non sono disattivabili e sono disponibili a tutte le tenancy (ad esempio la funzione del Cerca nella Catalogazione); per tutte le altre è possibile selezionarle o deselezionarle fino a comporre la profilazione desiderata.

| in J. Halfin leavy J. | Indiana                                                                    |                                |  |
|-----------------------|----------------------------------------------------------------------------|--------------------------------|--|
|                       | Profilazione Tenancy BDR                                                   |                                |  |
|                       | Dati della tenancy Moduli attivi Profilazione Tenancy                      |                                |  |
|                       | Refla seb locale                                                           |                                |  |
|                       | Portale S0HCloud                                                           | ×                              |  |
|                       | Annihistrazione                                                            | ~                              |  |
|                       | Catalogacione (descrittiva e semantica)                                    | ^                              |  |
|                       | Gera                                                                       |                                |  |
|                       | Cotture e scotture                                                         |                                |  |
|                       | Create modifica discusseds                                                 |                                |  |
|                       | Cros e modifica authority bibliografica                                    |                                |  |
|                       | Eastservergelin                                                            |                                |  |
|                       | Localeza e delocaleza por possesso                                         |                                |  |
|                       | Almos                                                                      |                                |  |
|                       | Catture measure                                                            |                                |  |
|                       | Employeeme meene                                                           |                                |  |
|                       | Supports                                                                   |                                |  |
|                       | Cheerfe a                                                                  |                                |  |
|                       | Costod legani theseuro                                                     |                                |  |
|                       | Emerse reserve                                                             |                                |  |
|                       | Medita describere                                                          |                                |  |
|                       | Create resulting classe                                                    |                                |  |
|                       | Criss e modifica thesaura                                                  |                                |  |
|                       | Force localizatione per geellone                                           |                                |  |
|                       | Stampe area Semantica                                                      |                                |  |
|                       | Campa ana Geiters bhioguilea                                               |                                |  |
|                       | Gestione del potrimonio (Inventariazione/collocazione)                     | ×                              |  |
|                       | Gestione processi differiti                                                | ~                              |  |
|                       |                                                                            |                                |  |
|                       | Salionima recolulis Flaturiali Antherity Salua come recolulis Salva proble |                                |  |
|                       |                                                                            | Miner of such a such a free of |  |

Sono disponibili i seguenti tasti:

• Seleziona modello con questa operazione si può caricare un modello di profilazione precedentemente salvato selezionandolo da un elenco dei profili disponibili:

| Cloud Menu Seleziona Pol    | lo / Rete 🗸 IT 🗸          |      |                                   |                         |              |   |                                     |                           |
|-----------------------------|---------------------------|------|-----------------------------------|-------------------------|--------------|---|-------------------------------------|---------------------------|
|                             | Profilo solo locale       | Se   | lezione modello                   |                         |              | × |                                     |                           |
| -                           | Portale SBNCloud          | Tipo | ologia profilo Des                | crizione                | Cerca        |   | ~                                   |                           |
| _                           | Amministrazione           |      |                                   |                         | <b>a</b> t 1 |   | ~                                   |                           |
|                             | Catalogazione (descritti  | #    | Tipologia profilo<br>Tenancy/Polo | Modello di profilo Base | Sistema      |   | ~                                   |                           |
|                             | Acquisizione del patrimo  |      |                                   |                         |              |   | ~<br>~                              |                           |
|                             | Gestione del patrimonio   |      |                                   |                         |              |   | ~                                   |                           |
|                             | Erogazione servizi agli u |      |                                   |                         |              |   | ~                                   |                           |
|                             | Gestione processi differ  |      |                                   |                         |              |   | ~                                   |                           |
|                             |                           |      |                                   |                         |              |   |                                     |                           |
|                             |                           |      |                                   |                         |              |   |                                     |                           |
|                             |                           |      |                                   |                         |              |   |                                     |                           |
| ICCU - Ambiente di Sviluppo |                           |      |                                   |                         |              |   | Ultimo rilascio il 13/04/2023 18:04 | - v. 0.0.9-0613bf9c6-svil |

 Materiali: alla selezione del tasto compare la schermata contenente l'elenco dei tipi materiali dei documenti (vedi paragrafo successivo).

SPCL3-ICCU-MUT-Amministrazione -1.0 (1)

- Authority: alla selezione del tasto compare la schermata contenente l'elenco delle authority SBN (vedi paragrafo successivo).
- Salva come modello consente di salvare una profilazione come modello per riutilizzarla successivamente:

| SBN Menu Seleziona Polo / Rete 🗸 IT 🗸          |                             |   |  |
|------------------------------------------------|-----------------------------|---|--|
| Profilo solo locale                            | Salva modello profilo       | × |  |
| Portale SBNCloud                               | Tipologia profilo           |   |  |
| Amministrazione                                | Tenancy/Polo Denominazione  | * |  |
| Catalogazione (descr                           | Modello di profilo Avanzato |   |  |
| Acquisizione del patri<br>Gestione del patrimo | io Silio Annula             |   |  |
| Erogazione servizi ag                          |                             |   |  |
| Gestione processi dif                          | er                          |   |  |
|                                                |                             |   |  |
|                                                |                             |   |  |
| ICCU - Ambiente di Sviluppo                    |                             |   |  |

• Salva profilo salva il profilo di interesse con tutte le caratteristiche definite.

#### 3.2 Profilazione Materiali

La schermata contiene l'elenco dei tipi materiali dei documenti: per ogni tipo materiale è possibile abilitare/disabilitare alla gestione, selezionare il livello massimo attribuibile al documento; sono disponibili i tasti **Conferma impostazione** per confermare le informazioni inserite e tornare alla maschera della Profilazione o **Annulla** per tornare indietro senza alcuna modifica. I materiali **MODERNO** e **ANTICO** sono obbligatori e non disattivabili.

| SBN Menu Seleziona I                | Polo/Rete 🗸 IT 🗸        |                          |                              | e super user et Logout                                   |
|-------------------------------------|-------------------------|--------------------------|------------------------------|----------------------------------------------------------|
| Tenancy attive / Modifica tenancy / | Tipi di materiali       |                          |                              |                                                          |
|                                     | Parametro               | Abilitazione di gestione | Livello massimo di controllo |                                                          |
|                                     | C - CARTOGRAFIA         |                          | 90 Massimo                   | ~                                                        |
|                                     | E - ANTICO              |                          | 90 Massimo                   | ~                                                        |
|                                     | G - GRAFICA             |                          | 90 Massimo                   | ~                                                        |
|                                     | H - AUDIOVISIVO         | 8                        | 90 Massimo                   | *                                                        |
|                                     | L - RISORSA ELETTRONICA |                          | 90 Massimo                   | ~                                                        |
|                                     | M - MODERNO             |                          | 90 Massimo                   | *                                                        |
|                                     | U - MUSICA              |                          | 90 Massimo                   | *                                                        |
|                                     |                         | Conferma impostazione    | Annulla                      |                                                          |
| ICCU - Ambiente di Svilupp          | ρο                      |                          | Ultimo                       | nilascio il 21/04/2023 10:09 - v. 0.0.9-61f8792bc-svil 🕢 |

**ATTENZIONE**: I tasti **Conferma impostazione** non eseguono il salvataggio del profilo. Per eseguire la modifica effettiva è necessario utilizzare il pulsante **Salva profilo**.

### 3.3 Profilazioni Authority

La schermata contiene l'elenco delle authority SBN. Per ogni authority è possibile abilitare/disabilitare alla gestione, selezionare il livello massimo attribuibile all'authority; sono disponibili i tasti **Conferma impostazione** per confermare le informazioni inserite e tornare alla maschera della Profilazione o **Annulla** per tornare indietro senza alcuna modifica.

| SBN Menu Seleziona Po                  | ko/Rete 🗸 IT 🗸                                                                            |                      |                          |                        |                                  | e super user extogout         |
|----------------------------------------|-------------------------------------------------------------------------------------------|----------------------|--------------------------|------------------------|----------------------------------|-------------------------------|
| Tenency attive / Madilica tanancy / Pr | officiene / Topid Authorities<br><b>Tipi di Authorities</b><br>Authorities bibliografiche |                      |                          |                        |                                  |                               |
|                                        | Parametro                                                                                 | Ablitazion           | ne di gestione           | Livello massimo di con | trolo                            |                               |
|                                        | AU - Autore                                                                               | 8                    |                          | 71 Medio               | ~                                |                               |
|                                        | LU - Luago                                                                                | 8                    |                          | 71 Medio               | ~                                |                               |
|                                        | MA - Marca editoriale                                                                     |                      |                          | 51 Minimo              | ~                                |                               |
|                                        | TU - Titolo Uniforme                                                                      | 8                    |                          | 51 Minimo              | ~                                |                               |
|                                        | UM - Titolo Uniforme Musicale                                                             |                      |                          | 51 Minimo              | ~                                |                               |
|                                        | Authorities semantiche                                                                    |                      |                          |                        |                                  |                               |
|                                        | Parametro                                                                                 | Sistemi di semantica | Abilitazione di gestione | Livelio massi          | mo di controllo                  |                               |
|                                        | CL - Classificazione                                                                      | a                    |                          | 51 Minimo              | ~                                |                               |
|                                        | DE - Descrittore di Soggetto                                                              |                      |                          | 71 Medio               | ~                                |                               |
|                                        | RE - Repertorio                                                                           |                      | 8                        | 51 Minimo              | ~                                |                               |
|                                        | SO - Soggetto                                                                             | so                   | 8                        | 71 Medio               | ~                                |                               |
|                                        | TH - Thesauro                                                                             | ТН                   |                          | 51 Minimo              | ×                                |                               |
|                                        |                                                                                           | Conferm              | na impostazione Annulla  |                        |                                  |                               |
| 1000 - Ambiente di Sviluppo            |                                                                                           |                      |                          |                        | Ultimo rilascio il 17/04/2023 13 | :23 - v. 0.0.9-34a309bf9-svil |

Nelle righe relative alla Classificazione, Soggetto e Thesauro sono disponibili i tasti per la profilazione di dettaglio degli elementi semantici:

- CL aprirà la maschera per la gestione della profilazione dei Sistemi di classificazione
- **SO** aprirà la maschera per la gestione della profilazione dei Soggetti
- TH aprirà la maschera per la gestione della profilazione dei Thesauri

### 3.3.1 Profilazione Sistemi di classificazione

Alla selezione del tasto **CL** si aprirà la maschera con la lista delle classificazioni che la tenancy può gestire:

SPCL3-ICCU-MUT-Amministrazione -1.0 (1)

| SBN Menu × Polo di Col                      | laudo St     | 3W 🗸 🗙 Biblioteca Altieri Pasolini 🗸 IT 🗸  |                |                          |                     | e Polo Multiplo e+Logout       |
|---------------------------------------------|--------------|--------------------------------------------|----------------|--------------------------|---------------------|--------------------------------|
| Gestione modelli di profilo / Modifica di m | odello profi | lo / Tipi di Authorities / Classificazioni |                |                          |                     |                                |
|                                             | Class        | sincazioni                                 |                |                          |                     |                                |
|                                             | Pr           | Classificazione                            | Edizioni       | Abilitazione di gestione | Funzioni            |                                |
|                                             | 1            | Classificazione Biblioteca dei Piccoli     | Edizione unica | 2                        | /                   |                                |
|                                             |              | Conferma imposta:                          | Aggiungi       | Annolia                  |                     |                                |
| ICCU - Ambiente di Sviluppo                 |              |                                            |                | Ultimo rilasc            | io il 19/04/2023 19 | 9:17 - v. 0.0.9-da96ac60f-svil |

Per ogni elemento della lista è disponibile l'icona penna per attivare la funzione di Rimuovi con la quale si può rimuovere il sistema di classificazione dalla lista.

Sono disponibili i tasti:

Conferma impostazione: con il quale si confermano tutte le variazioni effettuate sulla lista;

Annulla: tutte le variazioni effettuate (rimozione o aggiunta di nuovi sistemi di classificazione) vengono annullate e si torna sulla mappa chiamante;

Aggiungi: con questo tasto si attiva la maschera per l'inserimento di nuovi sistemi di classificazione:

| Aggiungi classificazione                 | Aggiungi classificazione                                                                                                    |
|------------------------------------------|----------------------------------------------------------------------------------------------------|
| Sistema                                  | Sistema di gestione                                                                                                    |
| Abilitazione di gestione Aggiungi Chiudi | BDP Classificazione Biblioteca Dei Piccoli<br>CBV Generi Celbiv<br>CCE Classificazione Commerciale Editoriale<br>CCR Concorso Per II Cinquantenario Della Repubblica E Della Costituente - 1995<br>D Dewey<br>DDZ Dipartimento Dz<br>L Lc<br>PGI Pegi<br>TEE Descrittori Tee<br>TES Classificazione Tese<br>Z Sistema Cartografico<br>xxx Xxx |

L'utente può selezionare dalla lista il sistema di classificazione di interesse ed il flag di Abilitazione alla gestione; tramite il tasto Aggiungi si torna alla maschera della lista dove sarà presente la Classificazione scelta; con il tasto Chiudi si torna alla maschera della lista delle classificazioni.

Nel caso di selezione del Sistema Dewey al ritorno sulla lista ci sarà la possibilità di selezionare le edizioni di interesse.

| Versione 1.0   | R.I. I. Almaviva S.p.A./ Almawave S.p.A./ | Pagina   |
|----------------|-------------------------------------------|----------|
| dol 16/04/2022 | Indra Italia S.p.A./Pwc Advisory S.p.A.   | 11 di 40 |
| uer 10/04/2025 | Uso Confidenziale                         | 11 UI 49 |

SPCL3-ICCU-MUT-Amministrazione -1.0 (1)

| Classifi | cazioni                                |                         |                          |          |  |
|----------|----------------------------------------|-------------------------|--------------------------|----------|--|
| Pr       | Classificazione                        | Edizioni                | Abilitazione di gestione | Funzioni |  |
| 1        | Classificazione Biblioteca dei Piccoli | Edizione unica          |                          | -        |  |
| 2        | Classificazione Commerciale editoriale | Edizione unica          |                          |          |  |
| 3        | DEWEY                                  | Seleziona edizioni      |                          | /        |  |
|          | Conferma impr                          | ostazione Aggiungi Annu | ılla                     |          |  |
|          |                                        |                         |                          |          |  |

Alla selezione della voce **Seleziona edizioni** verrà mostrata la schermata contenente la lista delle edizioni: all'apertura saranno selezionate con il check attivo quelle già presenti; sarà possibile selezionare/deselezionare le edizioni;

| Lista edizioni             |              | × |
|----------------------------|--------------|---|
| 18 diciottesima edizione   |              | - |
| 19 diciannovesima edizione | $\checkmark$ |   |
| 20 ventesima edizione      | $\checkmark$ |   |
| 21 ventunesima edizione    | $\checkmark$ |   |
| 22 ventiduesima edizione   | $\checkmark$ |   |
| 23 ventitreesima edizione  | $\checkmark$ |   |
| 90 ventitreesima ridotta   | $\checkmark$ |   |
|                            |              |   |
| Chiudi                     |              | • |

Alla selezione del tasto **Chiudi** si torna alla maschera delle classificazioni memorizzando le edizioni selezionate

### 3.3.2 Profilazione Soggettari

Alla selezione del tasto SO si aprirà la maschera con la lista dei Soggettari che la tenancy può gestire:

SPCL3-ICCU-MUT-Amministrazione -1.0 (1)

Manuale Utente - Lotto 3

| SBN Menu Selezion             | na Polo / Rete 🗸 IT                                                | *                        |                          |                                 | e super user (+Logout           |
|-------------------------------|--------------------------------------------------------------------|--------------------------|--------------------------|---------------------------------|---------------------------------|
| ncy attive / Modifica tenancy | <ul> <li>/ Profilazione / Tipi di Aut</li> <li>Soggetti</li> </ul> | horities / Soggetti      |                          |                                 |                                 |
|                               | Pr                                                                 | Soggetto                 | Abilitazione di gestione | Funzioni                        |                                 |
|                               | 1                                                                  | BN1 BIBLIOTECA NAZIONALE | 8                        | 1                               |                                 |
|                               | 2                                                                  | F Soggettario del 1956   |                          | /                               |                                 |
|                               | 3                                                                  | FIR Soggettario SBN      |                          | 1                               |                                 |
|                               | 4                                                                  | NFI Nuovo soggettario    | 8                        |                                 |                                 |
|                               |                                                                    | Conferma impostazione    | Aggiungi Annulla         |                                 |                                 |
| ICCU - Ambiente di Svil       | luppo                                                              |                          |                          | Ultimo rilascio il 19/04/2023 : | 19:17 - v. 0.0.9-da96ac60f-svil |

Per ogni elemento della lista è disponibile l'icona **penna** per attivare la funzione di **Rimuovi** con la quale si può rimuovere il Soggettario dalla lista.

Sono disponibili i tasti:

**Conferma impostazione:** con il quale si confermano tutte le variazioni effettuate sulla lista;

**Annulla:** tutte le variazioni effettuate (rimozione o aggiunta di nuovi Soggettari) vengono annullate e si torna sulla mappa chiamante;

Aggiungi: con questo tasto si attiva la maschera per l'inserimento di nuovi Soggettari:

| Aggiungi soggetto          | × | Aggiungi soggetto                                                       | x |
|----------------------------|---|-------------------------------------------------------------------------|---|
| Soggetto                   |   | Soggetto                                                                |   |
| ✓ Abilitazione di gestione |   | SBP Soggettario Della Biblioteca Dei Piccoli<br>TN1 Biblioteca Di Terni |   |
| Aggiungi Chiudi            |   | Aggiungi Chiudi                                                         |   |
|                            |   |                                                                         |   |
|                            |   |                                                                         |   |
|                            |   |                                                                         |   |

L'utente può selezionare dalla lista il Soggettario di interesse ed il flag di Abilitazione alla gestione; tramite il tasto **Aggiungi** si torna alla maschera della lista dove sarà presente il Soggettario selezionato; con il tasto **Chiudi** si torna alla maschera della lista delle classificazioni.

| Versione 1.0   | R.T. I. Almaviva S.p.A./ Almawave S.p.A./ | Pagina   |
|----------------|-------------------------------------------|----------|
| del 16/04/2023 | Uso Confidenziale                         | 13 di 49 |

Manuale Utente - Lotto 3

SPCL3-ICCU-MUT-Amministrazione -1.0 (1)

#### 3.3.3 Profilazione thesauri

Alla selezione del tasto **TH** si aprirà la maschera con la lista dei Thesauri che la tenancy può gestire:

| SBN Menu Seleziona Polo /                    | Rete 🗸                        | · п <b>v</b>                 |                          |                             | 😝 super user 🛛 😝 Logout       |
|----------------------------------------------|-------------------------------|------------------------------|--------------------------|-----------------------------|-------------------------------|
| Tenancy attive / Modifica tenancy / Profilaz | <sup>ione</sup> / Ti<br>hesai | pi di Authorities / Thesauri |                          |                             |                               |
|                                              | Pr                            | Termine                      | Abilitazione di gestione | Funzioni                    |                               |
|                                              | 1                             | FAS Fascismo                 |                          | /                           |                               |
|                                              | 2                             | FIR Nuovo Soggettario FIR    |                          | /                           |                               |
|                                              | 3                             | SP Sport                     | 8                        | /                           |                               |
|                                              | 4                             | TZP Thesauro Test Profilo    | 8                        |                             |                               |
|                                              | 5                             | ZZZ thesauro Z               |                          |                             |                               |
| L                                            |                               | Conferma impostazione        | Aggiungi Annulia         |                             |                               |
| ICCU - Ambiente di Sviluppo                  |                               |                              | Ultimo                   | o rilascio il 19/04/2023 19 | :17 - v. 0.0.9-da96ac60f-svil |

Per ogni elemento della lista è disponibile l'icona **penna** per attivare la funzione di **Rimuovi** con la quale si può rimuovere il Thesauro dalla lista.

Sono disponibili i tasti:

Conferma impostazione: con il quale si confermano tutte le variazioni effettuate sulla lista;

**Annulla:** tutte le variazioni effettuate (rimozione o aggiunta di nuovi Thesauri) vengono annullate e si torna sulla mappa chiamante;

Aggiungi: con questo tasto si attiva la maschera per l'inserimento di nuovi Thesauri:

| Aggiungi thesauro          | x |
|----------------------------|---|
| ermine                     |   |
| ✓ Abilitazione di gestione |   |
| Aggiungi Chiudi            |   |
|                            |   |
|                            |   |
|                            |   |
|                            |   |

L'utente può selezionare dalla lista il Thesauro di interesse ed il flag di Abilitazione alla gestione; tramite il tasto Aggiungi si torna alla maschera della lista dove sarà presente il Thesauro selezionato; con il tasto Chiudi si torna alla maschera della lista dei Thesauri.

| Versione 1.0   | R.T. I. Almaviva S.p.A./ Almawave S.p.A./ | Pagina   |
|----------------|-------------------------------------------|----------|
| del 16/04/2023 | Indra Italia S.p.A./Pwc Advisory S.p.A.   | 14 di 40 |
|                | Uso Confidenziale                         | 14 UI 49 |

Manuale Utente - Lotto 3

SPCL3-ICCU-MUT-Amministrazione -1.0 (1)

### 4. TENANCY ATTIVE

Questa voce è disponibile per:

• utente di tipo Profilo amministratore di SBNCloud (P4/P9)

Contesto:

• senza impostazioni del contesto

Questa voce è disponibile solo per l'utente di tipo Profilo amministratore di SBNCloud (P4/P9) e senza impostazioni del contesto.

#### 4.1 Lista tenancy attive

Questa funzionalità è riservata al gestore di SBNCloud e gli consente di visualizzare la lista sintetica degli enti che hanno aderito a SBNCloud; nella parte alta della maschera sono disponibili i filtri per meglio identificare l'ente di interesse che possono essere attivati tramite il tasto **Cerca**. Sulla stessa riga è presente il tasto **Filtro moduli** che consente di filtrare gli enti che usufruiscono del modulo scelto sull'apposita lista ed il tasto **Richieste tenancy** che invia il controllo alla funzionalità di cui al paragrafo <u>5 Richieste tenancy</u>

| SBN Menu Seleziona Polo / Rete V | • П •                        |                    |                                                   |                         |                           |                                   | e super user e Logout        |
|----------------------------------|------------------------------|--------------------|---------------------------------------------------|-------------------------|---------------------------|-----------------------------------|------------------------------|
|                                  | Tenancy attive               |                    |                                                   |                         |                           |                                   |                              |
|                                  | Tipologia Ente               | Denom              | inazione Respon                                   | isabile tenancy         | Data di attivazione da    |                                   |                              |
|                                  | Polo                         | *                  | <u> </u>                                          |                         | 👕 gg/mm/aaaa              |                                   |                              |
|                                  | Filtro moduli Richieste tena | ancy Cerca         | I                                                 |                         |                           |                                   |                              |
|                                  | Codice della<br>Ente tenancy | Codice del<br>Polo | Denominazione                                     | Responsabile<br>tenancy | Data di attivazione<br>da | Funzioni                          |                              |
|                                  | POLO CSW                     | CSW                | Polo sviluppo CSW test                            | testprospect1           | 21/07/2020                | ۹ /                               |                              |
|                                  | POLO REA                     | REA                | Polo Biblioteche Specialistiche di Regg<br>Emilia | jio multiplo            | 15/06/2020                | ۹ /                               |                              |
|                                  | POLO SBW                     | SBW                | Polo di Collaudo SBW                              | testprospect2           | 04/08/2020                | ۹ /                               |                              |
|                                  | POLO T-TDT                   | TDT                | Tenancy di test                                   | testprospect12          | 27/11/2020                | ۹ 🖌                               |                              |
|                                  | POLO T_T01                   | T01                | Polo di Rio 01                                    | Test_Polo_01            | 28/05/2021                | ۹ /                               |                              |
| ICCU - Ambiente di Sviluppo      |                              |                    |                                                   |                         |                           | Ultimo rilascio il 13/04/2023 18: | 04 - v. 0.0.9-0613bf9c6-svil |

Per ogni ente sono disponibili i tasti funzione:

lente: Consente la visualizzazione dei dati di dettaglio dell'ente di interesse:

Manuale Utente - Lotto 3

SPCL3-ICCU-MUT-Amministrazione -1.0 (1)

| SBN Menu - Seleziona Polo / Rete - 🗸 | п у                           |                             |                         |              |                 |                        |     |            |          |  |
|--------------------------------------|-------------------------------|-----------------------------|-------------------------|--------------|-----------------|------------------------|-----|------------|----------|--|
| Tenano, azioa                        | Tenancy attive                | Dettaglio della tenancy CSW |                         |              |                 |                        |     |            |          |  |
|                                      | Tipologia Ente                | Dati della tenan            | Dati della tenancy      |              |                 |                        |     |            |          |  |
|                                      |                               | Denominatione               | erominadone             |              |                 |                        |     |            |          |  |
|                                      |                               | Polo sviluppo CSV           | / test                  |              |                 |                        | - 1 |            |          |  |
|                                      | Filte malak Rahaste tras      | Tipologia Ente              | Codice del Polo         | Codice d     | ella tenency    | Data di attivazione da | - 1 |            |          |  |
|                                      |                               | POLO                        | CSW                     | CSW          |                 | 21/07/2020             | - 1 |            |          |  |
|                                      | Codice della<br>Enter tenancy | Numero di biblioteche       |                         |              |                 |                        | 1   | ttivazione | Funzioni |  |
|                                      | POLO CSW                      | 14                          |                         |              |                 |                        |     |            |          |  |
|                                      | POLO REA                      | Responsable ter             | ancy                    |              |                 |                        |     |            |          |  |
|                                      |                               | Ferraro Viscardi            |                         |              | Luca 1          |                        | - 1 |            |          |  |
|                                      | POLD SEW                      | Erral                       |                         |              | Uzemerne        |                        | - 1 |            | ۹.       |  |
|                                      | POLO T-TOT                    | Lferraroviscardi@           | ti.svivsmle             |              | testprospec     | 11                     | - 1 |            | ۹./      |  |
|                                      | POLD T_T01                    | Moduli attivi               |                         |              |                 |                        | _   |            |          |  |
|                                      |                               | # Pladula                   |                         |              |                 |                        |     |            |          |  |
|                                      |                               | 1 M4 Acquitizio             | ne del patrimonio (Co   | śni, Comin   | izacione, etc.) |                        |     |            |          |  |
|                                      |                               | 2 M2 Amminist               | natione                 |              |                 |                        |     |            |          |  |
|                                      |                               | 3 M3 Catalogu               | ione Diescritting e seu | untica)      |                 |                        |     |            |          |  |
|                                      |                               | 4 NS Gestione               | del astrimonio (Drvert  | ariacionario | olicatione)     |                        |     |            |          |  |
|                                      |                               | 5 NE Examples               | a sector and shared as  | land.        |                 |                        |     |            |          |  |
|                                      |                               | A N7 Dedices                | anna d'Anti             |              |                 |                        |     |            |          |  |
|                                      |                               | 7 Tá Butula G               | and and                 |              |                 |                        |     |            |          |  |
|                                      |                               | R MID Rediene               | frantask sentasist      |              |                 |                        |     |            |          |  |
|                                      |                               | Washing                     | anuvai periodici        |              |                 |                        |     |            |          |  |
|                                      |                               | madel                       |                         |              |                 |                        |     |            |          |  |
|                                      |                               |                             |                         |              |                 |                        |     |            |          |  |
|                                      |                               |                             |                         |              |                 |                        |     |            |          |  |

**penna**: Consente la variazione dei dati dell'ente di interesse ed invia il controllo alla funzionalità descritta nel paragrafo <u>4.1.2 Modifica della tenancy:</u>

| SBN Menu Seleziona Polo / Rete V | • П •                       |            |                                                 |                  |                        |                                 | e super user eLogout            |
|----------------------------------|-----------------------------|------------|-------------------------------------------------|------------------|------------------------|---------------------------------|---------------------------------|
| renancy acrive                   | Tenancy attive              |            |                                                 |                  |                        |                                 |                                 |
|                                  | Tipologia Ente              | Denom      | inazione Resp                                   | onsabile tenancy | Data di attivazione da |                                 |                                 |
|                                  |                             | ×          |                                                 |                  | 👕 gg/mm/aaaa           |                                 |                                 |
|                                  | Filtro moduli Richieste ten | Codice del | l                                               | Responsabile     | Data di attivazione    |                                 |                                 |
|                                  | Ente tenancy                | Polo       | Denominazione                                   | tenancy          | da                     | Funzioni                        |                                 |
|                                  | POLO CSW                    | CSW        | Polo sviluppo CSW test                          | testprospect1    | 21/07/2020             | Q 🥒                             |                                 |
|                                  | POLO REA                    | REA        | Polo Biblioteche Specialistiche di Re<br>Emilia | ggio multiplo    | Modifica               | ]                               |                                 |
|                                  | POLO SBW                    | SBW        | Polo di Collaudo SBW                            | testprospect2    | 04/08/2020             | Q /                             |                                 |
|                                  | POLO T-TDT                  | TDT        | Tenancy di test                                 | testprospect12   | 27/11/2020             | Q /                             |                                 |
|                                  | POLO T_T01                  | T01        | Polo di Rio 01                                  | Test_Polo_01     | 28/05/2021             | ۹ 🖉                             |                                 |
| ICCU - Ambiente di Sviluppo      |                             |            |                                                 |                  |                        | Ultimo rilascio il 13/04/2023 : | .8:04 - v. 0.0.9-0613bf9c6-svil |

Manuale Utente - Lotto 3

SPCL3-ICCU-MUT-Amministrazione -1.0 (1)

#### 4.1.1 Recupera richiesta convenzionamento

Questa funzionalità consente la visualizzazione della lista di tutte le richieste di convenzionamento a SBNCloud che sono state effettuate; per il dettaglio si rimanda al capitolo dedicato <u>5 Richieste tenancy</u>

### 4.1.2 Modifica della tenancy

Le informazioni relative alla tenancy sono suddivise in tre tab separati; in ognuno sono disponibili i tasti per effettuare il salvataggio delle informazioni relative.

### 4.1.2.1 Dati della tenancy

La maschera prospetta tutti i dati relativi all'ente di interesse; i dati mostrati variano a seconda che l'ente sia un polo/una rete o una singola biblioteca. A seguire gli esempi dei tipi di schermata:

Ente di tipo Polo o ente di tipo rete di biblioteche (in questo caso sarà associata al polo ICU):

| <ul> <li>Hearing tenancy</li> </ul> | Modifica della tenano                                                                                                    | cy CSW                |                                           |                 |   |
|-------------------------------------|----------------------------------------------------------------------------------------------------|-----------------------|-------------------------------------------|-----------------|---|
|                                     | Dati della tenancy Hoduli                                                                                                    | attivi Profilazione   |                                           |                 |   |
|                                     | Dati dalla inconce                                                                                                    |                       |                                           |                 |   |
|                                     | Dati della tenancy                                                                                                    |                       |                                           |                 |   |
|                                     | Denominacione                                                                                                    |                       |                                           |                 |   |
|                                     | Polo sviluppo CSW test                                                                                                    |                       |                                           |                 | _ |
|                                     | Tipologia Ente                                                                                                    | Codice del Polo       | Codice della tenancy                      |                 |   |
|                                     | POLO                                                                                                    | CSW                   | CSW                                       |                 |   |
|                                     | Responsabile tenancy                                                                                                    |                       |                                           | _               |   |
|                                     | Userane                                                                                                    |                       | Email                                     |                 |   |
|                                     | testrumsnert1                                                                                                    |                       | Lferraroviscardilla                       | almanika.it     |   |
|                                     | Conservation of the second second sec |                       | lines.                                    |                 | - |
|                                     | Cigiona                                                                                                    |                       | NUT M                                     |                 |   |
|                                     | Ferrard Viscards                                                                                                    |                       | 1.069.1                                   |                 |   |
|                                     | Modifica responsabile                                                                                                    |                       |                                           |                 |   |
|                                     | Distriction according                                                                                                    |                       |                                           |                 |   |
|                                     | a still to be seen as                                                                                                    |                       |                                           |                 |   |
|                                     | Bibliotecke presenti     TLAGOUOS 01                                                                                                    | Ribiotaca dall'Acchi  | in di Stato di Aminanta                   |                 |   |
|                                     | 2 15-850256 82                                                                                                    | Eblistera delle clar  | ne del Monantero di S. Leonardo           |                 |   |
|                                     | 2 IT-600125 25                                                                                                    | Elbioteca comunal     |                                           |                 |   |
|                                     | 4 IT-850109 8G                                                                                                    | Biblioteca comunaio   | 1                                         |                 |   |
|                                     | 5 JT-PV0078 CC                                                                                                    | Biblioteca del Colles | io Castiglioni                            |                 |   |
|                                     | 6 IT-000013 CV                                                                                                    | Biblioteca civica     |                                           | 5               |   |
|                                     | 7 IT-LT0086 FR                                                                                                    | Elblioteca comunali   | tenente Filippo Testa. Punto di letturo   | n di Maranola 📖 |   |
|                                     | 8 IT-PV0077 PF                                                                                                    | Biblioteca del Colleg | ie universitarie Plinie Fraccare          | 59              |   |
|                                     | 9 17-PR0001 PR                                                                                                    | Biblioteca comunai:   | 1                                         | 55              |   |
|                                     | 10 IT-B00010 RD                                                                                                    | Biblioteca comunali   | Gancarlo Ferrari                          | 52              |   |
|                                     | 11 JT-ME0174 RO                                                                                                    | Biblioteca della Roc  | he                                        |                 |   |
|                                     | 12 JT-820047 UR.                                                                                                    | Biblioteca Urania     |                                           |                 |   |
|                                     | 13 IT-VR0001 WR                                                                                                    | EIBLIOTECA COMU       | NALE ALBAREDO D'ADOGE                     | 53              |   |
|                                     | 14 17-020150 20                                                                                                    | Biblioteca Lavora a   | Societii - Dislatilark Arbert und Genells | schaft ED       |   |
|                                     |                                                                                                    |                       | + Applungi biblioteca                     |                 |   |
|                                     | Bblanche preami                                                                                                    |                       |                                           |                 |   |
|                                     |                                                                                                    |                       |                                           |                 |   |
|                                     |                                                                                                    |                       |                                           |                 |   |
|                                     |                                                                                                    |                       | Appiava                                   |                 |   |

Sono disponibili i tasti:

- Aggiorna che effettua il salvataggio delle variazioni apportate
- Reset ricarica la maschera annullando le variazioni apportate

R.T. I. Almaviva S.p.A./ Almawave S.p.A./ Indra Italia S.p.A./Pwc Advisory S.p.A. Uso Confidenziale

Sistema Pubblico di Connettività LOTTO 3

Manuale Utente - Lotto 3

SPCL3-ICCU-MUT-Amministrazione -1.0 (1)

La selezione della voce **Modifica responsabile** rende visibile l'area in cui selezionare il nuovo responsabile dell'ente di interesse (Attenzione: se l'utente bibliotecario che viene selezionato come responsabile ha un ruolo di tipo P1 o P2 verrà automaticamente elevato al ruolo P3; similmente, se l'utente con ruolo P3 viene rimosso dalla figura di responsabile tenancy e non ricopre lo stesso ruolo per altre tenancy verrà passato al ruolo P1)

| Responsabile tenancy                          |  |
|-----------------------------------------------|--|
| Username                                      |  |
| Verifica username Annulla cambio responsabile |  |

L'icona presente per ogni biblioteca attiva la maschera per la profilazione della biblioteca di interesse (Vedi *Profilazione*).

In fondo alla lista delle biblioteche è presente la voce **Aggiungi biblioteca** alla cui selezione si rende visibile l'area in cui selezionare il codice ISIL della nuova biblioteca da inserire

| Codice ISIL | Verifica con anagrafe biblioteche |
|-------------|-----------------------------------|
|             |                                   |

Dopo l'inserimento di un codice ISIL è necessario selezionare **Verifica con anagrafe biblioteche**. Sarà possibile associare una biblioteca a una tenancy solo se non appartiene ad altre tenancy e, nel caso di tenancy di tipo Polo, se il codice polo registrato in anagrafe per la biblioteca coincide con quello associato alla tenancy in SBNCloud.

| Codice ISIL<br>IT-AG0008 | Verifica con anagrafe biblioteche<br>Biblioteca verificata, clicca qui per aggiungerla alla<br>tenancy | Codice SBN biblioteca |
|--------------------------|----------------------------------------------------------------------------------------------------|-----------------------|
|                          | Annulla aggiunta biblioteca                                                                            |                       |

Se la verifica va a buon fine, si può selezionare la dicitura **Biblioteca verificata, clicca qui per aggiungerla alla tenancy** per inserirla dopo aver valorizzato opportunamente il campo relativo al codice SBN biblioteca; A questo punto la biblioteca viene inserita nelle biblioteche del polo in esame:

Manuale Utente - Lotto 3

SPCL3-ICCU-MUT-Amministrazione -1.0 (1)

| Province dena tenancy COW                                                                                                    |                                                                      |    |
|----------------------------------------------------------------------------------------------------|----------------------------------------------------------------------|----|
| Dati della tenancy - Pioduli attivi                                                                                                    | Pendilarmen                                                          |    |
| Dati della tenancy                                                                                                    |                                                                      |    |
| Description                                                                                                    |                                                                      |    |
| Polo sullappo CSW test                                                                                                    |                                                                      |    |
| Terebetii Este Codoa d                                                                                                    | al Della Codella della tasceniv                                      |    |
| antin case                                                                                                    | char                                                                 |    |
| - Car                                                                                                    | 1.000                                                                |    |
| Responsabile tenancy                                                                                                    |                                                                      |    |
|                                                                                                    |                                                                      |    |
| Ubername                                                                                                    |                                                                      |    |
|                                                                                                    |                                                                      |    |
| Vertica username - Aenvila cantilió responsabili                                                                                                    | a                                                                    |    |
| Rhiotacha pracenti                                                                                                    |                                                                      |    |
| polioteche presenti                                                                                                    |                                                                      |    |
| <ul> <li>Biblioteche presenti</li> </ul>                                                                                                    |                                                                      |    |
| 1 17-452005 III BB                                                                                                    | listaco dell'Archivio di Stato di Agrigento                          | 10 |
| 3 17-P00056 82 BB                                                                                                    | lotaca delle d'arsse del Monastero di 5. cesnardo                    | 65 |
| 3 17-460025 25 Bb                                                                                                    | Rites cimutale                                                       | 12 |
| 4 13-800009 86 BB                                                                                                    | fistaca comunale                                                     | 52 |
| 3 17-PV0078 CC Bb                                                                                                    | listeca del Callepo Castigliani                                      | 53 |
| 8 11-009213 CV BB                                                                                                    | hasa ovo                                                             | 82 |
| 7 IT-LT1056 FR. BD                                                                                                    | fisteca comunale tenente Filippo Testa. Punto di lettura di Maranela | 65 |
| # 17-PV0077 PF B6                                                                                                    | futeco del Collegio universitorio Finici Freccare                    | 8  |
| 8 IT-PRIOD1 PR BD                                                                                                    | Histoca comunale                                                     | 59 |
| 10 17-803030 RD 86                                                                                                    | listece comutale Giancarlo Persan                                    | 10 |
| 11 17-H0124 RO BD                                                                                                    | lutaca della Roche                                                   | 65 |
| 12 17-821047 UR. BB                                                                                                    | listeca Urania                                                       | 89 |
| 11 17-VR0011 VR ED                                                                                                    | LIDTECA COMUNALE ALIMAEDO D'ADDE                                     | (G |
| 14 JT-820158 28 BD                                                                                                    | Fisters Lavore a Societs - Bibliothek Arbeit und Geselfschaft        | 69 |
| 15 17-AG1008 ZZ B6                                                                                                    | latece comunale Sents Spirits. Sectore esterna di Gandria Gallotti   |    |
|                                                                                                    | + Applung Sitilatinca                                                |    |
| and some of the second second s |                                                                      |    |
|                                                                                                    |                                                                      |    |
|                                                                                                    |                                                                      |    |

SPCL3-ICCU-MUT-Amministrazione -1.0 (1)

Ente di tipo biblioteca:

Manuale Utente - Lotto 3

| SBN Menu Seleziona Polo / Rete    | • • П •                         |                                               |                               |                                 | e super user 🕞 Logout         |  |  |  |  |
|-----------------------------------|---------------------------------|-----------------------------------------------|-------------------------------|---------------------------------|-------------------------------|--|--|--|--|
| Verancy attive / Modifica tenancy | Modifica della tenancy          | T-MUT                                         |                               |                                 |                               |  |  |  |  |
|                                   | Dati della tenancy Moduli at    | Dati della tenancy Moduli attivi Profilazione |                               |                                 |                               |  |  |  |  |
|                                   | Dati della tenancy              |                                               |                               |                                 |                               |  |  |  |  |
|                                   | Biblioteca comunale "Giacomo Be | nzoni"                                        |                               |                                 |                               |  |  |  |  |
|                                   | Tipologia Ente<br>BIBLIOTECA    | Codice della tenancy<br>T-MUT                 |                               |                                 |                               |  |  |  |  |
|                                   | Responsabile tenancy            |                                               |                               |                                 |                               |  |  |  |  |
|                                   | Username                        |                                               | E-mail                        |                                 |                               |  |  |  |  |
|                                   | Prospect_123956                 |                                               | Literraroviscardigaimaviva.it |                                 |                               |  |  |  |  |
|                                   | Ferraro Viscardi                |                                               | Luca                          |                                 |                               |  |  |  |  |
|                                   | Modifica responsabile           |                                               |                               |                                 |                               |  |  |  |  |
|                                   | Biblioteche presenti            |                                               |                               |                                 |                               |  |  |  |  |
|                                   | # Biblioteche presenti          | Division comunic <sup>2</sup> Cincome         | Densee <sup>2</sup>           |                                 |                               |  |  |  |  |
|                                   | Bibliotache presenti            | Biblioteca comunale Glacomo                   | Benzoni                       |                                 |                               |  |  |  |  |
|                                   |                                 | Aggiorna                                      | Resut                         |                                 |                               |  |  |  |  |
| ICCU - Ambiente di Sviluppo       |                                 |                                               |                               | Ultimo rilascio il 13/04/2023 1 | 8:04 - v. 0.0.9-0613b/9c6-ovi |  |  |  |  |

Per il dettaglio di tasti e funzioni si fa riferimento a quanto descritto nel dettaglio della maschera per la variazione della tenancy di Ente di tipo Polo.

#### 4.1.2.2 Moduli attivi

La funzionalità in oggetto consente di visualizzare tutti i moduli presenti in SBNCloud con il rispettivo canone; i moduli possono essere acquistati anche solo dalla biblioteca a prescindere dal suo polo di appartenenza (Vedi <u>10 Deroga di convenzione</u>)

- i moduli disponibili nel convenzionamento di base sono visualizzati con il check acceso non modificabile;
- i moduli già acquistati dalla tenancy saranno visualizzati con il check acceso aggiornabile al fine di disattivarne l'utilizzo;
- i moduli non ancora acquistati dalla tenancy saranno visualizzati con il check spento ma aggiornabile al fine di attivarli;

In fondo alla maschera è disponibile il calcolo del canone sempre aggiornato.

Sono disponibili i tasti:

- Aggiorna moduli che effettua il salvataggio delle variazioni apportate.
- Reset ricarica la maschera annullando le variazioni apportate.

SPCL3-ICCU-MUT-Amministrazione -1.0 (1)

| SBN Menu Seleziona P            | olo / Ra | fe v Π        | *                                                           | O superuser DeLogaut           |  |  |  |  |  |  |
|---------------------------------|----------|---------------|-------------------------------------------------------------|--------------------------------|--|--|--|--|--|--|
| many series ( meaning registed) | Мо       | difica        | della tenancy CSW                                           |                                |  |  |  |  |  |  |
|                                 | Dat      |               |                                                             |                                |  |  |  |  |  |  |
|                                 | Mod      | Moduli attivi |                                                             |                                |  |  |  |  |  |  |
|                                 | =        | Modulo        |                                                             |                                |  |  |  |  |  |  |
|                                 | 1        | M             | Acquissone del patrimonio (Ordini, Cominicasione, etc.) 5 6 |                                |  |  |  |  |  |  |
|                                 | 2        | M2            | Amministrazone 5 C                                          |                                |  |  |  |  |  |  |
|                                 | 3        | MJ            | Catalogazone (descritiva e semantica) 5 C                   |                                |  |  |  |  |  |  |
|                                 | 4        | MS            | Gestione del patrimonio (inventanazione)collocazione) 5 C   |                                |  |  |  |  |  |  |
|                                 | 5        | ML            | Logazone servizi agli uteribi esterni 5 C                   |                                |  |  |  |  |  |  |
|                                 | 6        | M/            | Gestione process differiti S. C.                            |                                |  |  |  |  |  |  |
|                                 | 7        | MB            | import ed Export di deti 5 C                                |                                |  |  |  |  |  |  |
|                                 | 8        | 14            | Portale SDNCloud 5 C                                        |                                |  |  |  |  |  |  |
|                                 | 9        | M10           | Gestione festicali periodici 10 C                           |                                |  |  |  |  |  |  |
|                                 | 10       | M11           | Ministi di Polo o biblioteca 10 C                           |                                |  |  |  |  |  |  |
|                                 | 11       | M12           | Corsi di formadone 10 C                                     |                                |  |  |  |  |  |  |
|                                 | 12       | MI3           | 0PAC 10 €                                                   |                                |  |  |  |  |  |  |
|                                 | 13       | M14           | Teca digitale SBNTeca S 4                                   |                                |  |  |  |  |  |  |
|                                 | Photo    |               | Totale canone: 45 4                                         |                                |  |  |  |  |  |  |
|                                 |          |               |                                                             |                                |  |  |  |  |  |  |
|                                 |          |               | Aggiorna moduli Eanet                                       |                                |  |  |  |  |  |  |
| ICCU - Ambiente di Svilupp      | 0        |               | Utimo rilando il 3/04/2023 1                                | 8:04 - v. 0.0:9-06138/9c8-svil |  |  |  |  |  |  |

### 4.1.2.3 Profilazione tenancy

In questo tab è possibile gestire la profilazione dell'ente di interesse; per la descrizione di dettaglio si rimanda all'apposito capitolo relativo alla *Profilazione* 

Sistema Pubblico di Connettività LOTTO 3

Manuale Utente - Lotto 3

SPCL3-ICCU-MUT-Amministrazione -1.0 (1)

## 5. RICHIESTE TENANCY

Questa voce è disponibile per:

• utente con ruolo di Amministratore di SBNCloud (P4/P9)

Contesto

• senza impostazioni del contesto

La funzionalità in oggetto consente di visualizzare la lista delle richieste di convenzionamento presenti nel sistema.

### 5.1 Recupera richiesta convenzionamento

Nella parte alta della maschera sono disponibili i filtri per meglio identificare la richiesta di interesse che possono essere attivati tramite il tasto **Cerca**.

| SBN Menu Seleziona Polo / Rete                     | ~ п ~                                   |                 |                           |                                                                                                    |                       | e super user                      | €+Logout |
|----------------------------------------------------|-----------------------------------------|-----------------|---------------------------|----------------------------------------------------------------------------------------------------|-----------------------|-----------------------------------|----------|
| Renarcy ative / Recupers inchests conversionamento | Recupera richiesta co<br>Tipologia Ente | Stato richiesta | ✓ 🗌 Bibliot               | eca iscritta in anagrafe<br>Cerca                                                                                                    |                       |                                   |          |
|                                                    | Ente                                    |                 | Stato richiesta           | Servizio                                                                                                    | Seleziona 🔶           |                                   |          |
|                                                    | Polo di Sviluppo                        |                 | Convenzione<br>effettuata | Amministrazione     Gestione del patrimonio     (Inventariazione/collocazione)     Catalogazione (descrittiva e semantica)     Portale SBNCloud     Gestione processi differiti     Acquisizione del patrimonio (Ordini,     Cominicazione, etc.) | 0                     |                                   |          |
|                                                    | Polo di prova                           |                 | Convenzione<br>effettuata | Amministrazione     Gestione del patrimonio<br>(Inventariazione/collocazione)     Catalogazione (descrittiva e semantica)     Portale SBNCloud                                                                                                    | 0                     |                                   |          |
| ICCU - Ambiente di Sviluppo                        |                                         |                 |                           |                                                                                                    | Ultimo rilascio il 13 | :/04/2023 18:04 - v. 0.0.9-0613bf | 9c6-svil |

È possibile cambiare lo stato di una richiesta di convenzionamento tramite selezione del check relativo all'ente di interesse, scelta dello stato di arrivo e selezione del tasto **Cambia stato**.

Con il tasto **Nuova tenancy** è possibile creare una nuova tenancy agganciata alla richiesta di convenzionamento selezionata <u>5.2 Nuova tenancy</u>

Sistema Pubblico di Connettività LOTTO 3

Manuale Utente - Lotto 3

SPCL3-ICCU-MUT-Amministrazione -1.0 (1)

| SBN Menu Seleziona Polo / Re                     | te 🗸 IT 🗸                                                      |                                                             |                                                                  |                                                                                                    |                           | e super user 🕞 Logout |
|--------------------------------------------------|----------------------------------------------------------------|-------------------------------------------------------------|------------------------------------------------------------------|----------------------------------------------------------------------------------------------------|---------------------------|-----------------------|
| Tenancy attive / Recupera richiesta convenzionam | Recupera ric                                                   | hiesta convenzioname                                        | nto                                                              |                                                                                                    |                           |                       |
|                                                  | Tipologia Ente                                                 | Stato richiesta                                             | ✓ 🗌 Biblioteca iscritta                                          | in anagrafe Cerca                                                                                                    |                           |                       |
|                                                  |                                                                |                                                             | effettuata - Ge<br>(Ir<br>- Ca<br>- Poo<br>- Ge<br>- Err<br>- Ge | istione del patrimonio<br>ventariazione/collocazione)<br>talogazione (descrittiva e semantica)<br>rtale SBNCloud<br>stione processi differiti<br>ogazione servizi agli utenti esterni<br>stione fascicoli periodici | •                         |                       |
|                                                  | Biblioteca civica SAND                                         | RO CASTELLI                                                 | Inserita • An<br>• Ge<br>(Ir<br>• Ca<br>• Po<br>• Ge             | nministrazione<br>stione del patrimonio<br>iventariazione/collocazione)<br>talogazione (descrittiva e semantica)<br>rtale SBNCloud<br>stione processi differiti                                                     | ۲                         |                       |
| ſ                                                | Deroda di convenzion<br>Galazione die cicle<br>In elaborazione | e Biblioteca Altieri Pasolini<br>de combine<br>Cambia stato | Inserita • An                                                    | nministrazione                                                                                                    | v<br>Nuova tenancy        |                       |
| TOOL Ankinete di Dalumon                         |                                                                |                                                             |                                                                  |                                                                                                    | Ultime desci il 12/04/202 |                       |

Nel caso in cui l'ente selezionato abbia richiesto una deroga di convenzionamento per cui abbia autonomamente aderito a moduli non acquisiti dalla tenancy di riferimento sarà disponibile il tasto **Conferma deroga di convenzionamento** con il quale si invia il controllo all'apposita funzione <u>10 Deroga di convenzione</u>

| Cioud Menu Seleziona P      | olo / Rete 🗸 П 🗸           |                         |          |                                                                                                    |                     | e super user e Logout        |
|-----------------------------|----------------------------|-------------------------|----------|----------------------------------------------------------------------------------------------------|---------------------|------------------------------|
|                             | Recupera richie            | sta convenzionamento    | 6        |                                                                                                    |                     |                              |
|                             | Tipologia Ente             | Stato richiesta         |          |                                                                                                    |                     |                              |
|                             |                            | ~                       | Y Bibl   | ioteca iscriita in anagrafe<br>Cerca                                                                                                    |                     |                              |
|                             | Biblioteca civica SANDRO C | ASTELLI                 | Inserita | Amministrazione     Gestione del patrimonio     (Inventariazione/collocazione)     Catalogazione (descrittiva e semantica)     Portale SBNCloud     Gestione processi differiti                                                                              | 0                   |                              |
| Ĺ                           | Deroga di convenzione Bibl | ioteca Altieri Pasolini | Inserita | Amministrazione     Cestione (del patrimonio     (Inventariazione/collocazione)     Catalogazione (descrittiva e semantica)     Portale SBNCloud     Gestione processi differiti     Erogazione servizi agli utenti esterni     Gestione fascicoli periodici | •                   |                              |
|                             | Seleziona uno stato da ca  | mbiare                  |          | Conforma derosa d                                                                                                    | i convenzione       | ן                            |
| JCCU - Ambiente di Sviluppo | <b>a</b>                   | Jamoia stato            |          | Ultimo rilaso                                                                                                    | 10 il 17/04/2023 11 | 23 - v. 0.0.9-34a309bf9-svil |

### 5.2 Nuova tenancy

Alla selezione del tasto nuova tenancy viene mostrata la maschera contenente tutti i campi per la sua corretta definizione; la maschera conterrà tutte le informazioni derivate dalla richiesta di convenzionamento.

| Versione 1.0   |  |
|----------------|--|
| del 16/04/2023 |  |

R.T. I. Almaviva S.p.A./ Almawave S.p.A./ Indra Italia S.p.A./Pwc Advisory S.p.A. Uso Confidenziale

SPCL3-ICCU-MUT-Amministrazione -1.0 (1)

Manuale Utente - Lotto 3

| O SSIN Menu Selectore Po             | alo/Ante 🗸 IT 🤟                        |                                   |                                                                      |                                         | \varTheta arbazınsa i Berollong |
|--------------------------------------|----------------------------------------|-----------------------------------|----------------------------------------------------------------------|-----------------------------------------|---------------------------------|
| Tenancy able / Recipics licheds con- | ectoremente / Buointenercy             |                                   |                                                                      |                                         |                                 |
|                                      | Nuova tenancy                          |                                   |                                                                      |                                         |                                 |
|                                      | Dati della tenancy                     |                                   |                                                                      |                                         |                                 |
|                                      | Tpologa Ente*                          | Codice del Polo                   | Codice della tenancy                                                 |                                         |                                 |
|                                      | Poio                                   | ×                                 |                                                                      |                                         |                                 |
|                                      | Denominations                          |                                   | Ente di attivizione de                                               |                                         |                                 |
|                                      | Polo Monti della Breccia               |                                   | 10/04/2023                                                           |                                         |                                 |
|                                      | # Hodulo                               |                                   | Roda.                                                                |                                         |                                 |
|                                      | 1 Amministrazione                      |                                   | Theory .                                                             |                                         |                                 |
|                                      | 2 Ostologistione (descrittive e semis- | rtica)                            |                                                                      |                                         |                                 |
|                                      | 3 Cestione dei patrimonio (Inventari   | azione/colincazione)              |                                                                      |                                         |                                 |
|                                      | 4 Centione processi differiti          |                                   |                                                                      |                                         |                                 |
|                                      | 5 Portale SBNCloud                     |                                   |                                                                      |                                         |                                 |
|                                      | 6 Acquisitione del patrimonio (Ordia   | i, Cominications, etc.)           |                                                                      |                                         |                                 |
|                                      | main.                                  |                                   |                                                                      |                                         |                                 |
|                                      | ی Selector ellepti                     |                                   | Ammesar solo file di tapo: baito, mma<br>Powertnam<br>Canca allegati | gen, pdf, Moracell Office Word, Local e |                                 |
|                                      | Responsabile tenancy                   |                                   |                                                                      |                                         |                                 |
|                                      | Cogname                                | Namo                              | Email                                                                | Usemane                                 |                                 |
|                                      | Ferrare Viscardi                       | tura                              | bihob69797@clvlidLcom                                                | lucaProspect                            |                                 |
|                                      | Biblioteca principale - capofile       | 1                                 |                                                                      |                                         |                                 |
|                                      | Codice ISIL                            | Verifica con anagrafe biblioteche | Codice SBN biblicterca                                               |                                         |                                 |
|                                      |                                        |                                   |                                                                      |                                         |                                 |
|                                      | Biblioteca capofila                    |                                   |                                                                      |                                         |                                 |
|                                      |                                        |                                   |                                                                      |                                         |                                 |
|                                      | # Indirizzo CAP Comu                   | ne Provincia Regione              |                                                                      |                                         |                                 |
|                                      | Litiz seli                             |                                   |                                                                      |                                         |                                 |
|                                      |                                        |                                   |                                                                      |                                         |                                 |
|                                      | # Contatto                             |                                   |                                                                      |                                         |                                 |
|                                      | Lida di contatti                       |                                   |                                                                      |                                         |                                 |
|                                      |                                        | _                                 | _                                                                    |                                         |                                 |
|                                      |                                        |                                   | Geen                                                                 |                                         |                                 |
|                                      |                                        |                                   |                                                                      |                                         |                                 |
| ICCU - Antointe di Sviluppo          | ,                                      |                                   |                                                                      | Ultreo elascie il 12/04/2023 13         | 23 - x 0.0.9-3420009-ori        |

Si dovranno inserire il codice polo ed il codice della tenancy; tramite il tasto **Seleziona allegati** si potranno caricare i documenti di interesse, e caricandoli poi tramite la selezione di **Carica allegati**;

| ↑ Seleziona allegati                                | Ammessi solo file di tipo: testo, immagini, pdf, Microsoft Office Word, Excel e |
|-----------------------------------------------------|---------------------------------------------------------------------------------|
| File selezionati da caricare                        | Carica allegati                                                                 |
| <b>X</b> screencapture-sbnmarc-it-amministrazione-t |                                                                                 |

Si dovrà poi inserire il codice ISIL della biblioteca capofila e selezionare il tasto **Verifica con anagrafe biblioteche**; se la verifica andrà a buon fine verranno caricate tutte le informazioni relative agli indirizzi e contatti:

Sistema Pubblico di Connettività LOTTO 3

SPCL3-ICCU-MUT-Amministrazione -1.0 (1)

| Biblioteca principale - capofila                        |                       |
|---------------------------------------------------------|-----------------------|
| Codice ISIL Verifica con anagrafe biblioteche IT-TE0034 | Codice SBN biblioteca |
| Biblioteca capofila                                     |                       |
|                                                         |                       |
| # Indirizzo CAP Comune Provincia Regione                |                       |
| Lista sedi                                              |                       |
| # Contatto                                              |                       |
| Lista di contatti                                       |                       |

| Biblio     | teca princi   | pale - c | capofila  |                   |                   |       |                       |
|------------|---------------|----------|-----------|-------------------|-------------------|-------|-----------------------|
|            |               |          |           |                   |                   |       |                       |
| Codice     | ISIL          |          |           | _                 |                   |       | Codice SBN biblioteca |
| IT-TE      | E0034         |          |           | Verifica con ana  | agrafe bibliotech | e     | AG                    |
|            |               |          |           |                   |                   |       |                       |
| Bibliote   | eca capofila  |          |           |                   |                   |       |                       |
| Biblio     | oteca dell'Ag | enzia pe | r la pror | nozione cultur    | ale di Giuliano   | va    |                       |
|            |               | -        | -         |                   |                   |       |                       |
| #          | Indirizzo     |          | CAP       | Comune            | Provincia         | Regio | ne                    |
|            |               |          |           |                   |                   |       |                       |
| 1          | Via dello Spl | endore   | 64022     | Giulianova        | Teramo            | ABRUZ | ZO                    |
|            |               |          |           |                   |                   |       |                       |
| Lista sed  | i             |          |           |                   |                   |       |                       |
|            |               |          |           |                   |                   |       |                       |
| #          | Contatto      |          |           |                   |                   |       |                       |
|            |               |          |           |                   |                   |       |                       |
| 1          | E-mail        | giuliano | ova@regio | one.abruzzo.it    |                   |       |                       |
|            |               |          |           |                   |                   |       |                       |
| 2          | Telefono      | +39 08   | 5800350   | 8                 |                   |       |                       |
| -          |               | L.H      |           |                   |                   |       |                       |
| 3          | UN            | nttp://o | atalogo-l | pia.nexusit.it/op | enwed/ABRUAG/     |       |                       |
| Lista di c | ontatti       |          |           |                   |                   |       |                       |
|            |               |          |           |                   |                   |       |                       |

Alla selezione del tasto **Crea** viene creata la nuova tenancy e la richiesta di convenzionamento passa allo stato di Elaborata.

Sistema Pubblico di Connettività LOTTO 3

Manuale Utente - Lotto 3

SPCL3-ICCU-MUT-Amministrazione -1.0 (1)

### 6. DETTAGLIO TENANCY

Questa voce è disponibile:

• utente con ruolo di Amministratore di SBNCloud (P4/P9)

#### Contesto

• selezione della tenancy/Polo

### 6.1 Dettaglio della tenancy

In questa schermata è possibile visualizzare tutte le informazioni relative alla tenancy selezionata nel contesto.

| Dettaglio della tenancy REA                                                                                                    |                      |                        |  |
|----------------------------------------------------------------------------------------------------|----------------------|------------------------|--|
| Hudta                                                                                                    |                      |                        |  |
| Dati della tenancy                                                                                                    |                      |                        |  |
| Desorinazione                                                                                                    |                      |                        |  |
| Polo Biblioteche Specialistiche di Reggio Emilia                                                                                                    |                      |                        |  |
| Tipologia Enter Codice del Pole                                                                                                    | Codice della tenancy | Data di attivazione de |  |
| POLO REA                                                                                                    | REA                  | 35/06/2020             |  |
| Namero di biblicestre                                                                                                    |                      |                        |  |
| 10                                                                                                    |                      |                        |  |
| Responsable tenancy                                                                                                    |                      |                        |  |
| Cogname                                                                                                    | None                 |                        |  |
| Hultiplo                                                                                                    | Pole                 |                        |  |
| E-mail                                                                                                    | Userrorne            |                        |  |
| multiplo.polo@slincloud.it                                                                                                    | mahipio              | <u>6</u>               |  |
| # Hodulo                                                                                                    |                      |                        |  |
| <ol> <li>M4 Acquisizione del patrimonio (Chdini, Comi</li> </ol>                                                                                                    | nozzore, etc.)       |                        |  |
| 2 H2 Amministrazione                                                                                                    |                      |                        |  |
| 3 M3 Catalogazone (descrittiva e serventica)                                                                                                    |                      |                        |  |
| 4 M5 Gastione del patrimonio (Inventariazione)                                                                                                    | cellocatione)        |                        |  |
| 5 No Erogiazone servizi agli uterili esterni.                                                                                                    |                      |                        |  |
| 6 H7 Gestione processi differiti                                                                                                    |                      |                        |  |
| 7 M8 Import of Expand di det                                                                                                    |                      |                        |  |
| 8 T4 Portale SBNDoud                                                                                                    |                      |                        |  |
| 9 M10 Gestione fascicali periodici                                                                                                    |                      |                        |  |
| The base of the base of the ba |                      |                        |  |

Alla selezione della voce **Modifica** verrà attivata la maschera per la modifica delle informazioni della stessa; il dettaglio della funzionalità è descritto nel capitolo <u>4.1.2 Modifica della tenancy</u>

| Versione 1.0   |
|----------------|
| del 16/04/2023 |

SPCL3-ICCU-MUT-Amministrazione -1.0 (1)

# 7. GESTIONE MODELLI DI PROFILO

Questa voce è disponibile per:

- utente con ruolo di Amministratore di SBNCloud (P4/P9)
- utente con ruolo di Gestore di Tenancy (P3)
- utente con ruolo di Gestore di Biblioteca (P2)
- utente con ruolo di Bibliotecario (P1)

Contesto:

- senza impostazioni del contesto
- selezione della tenancy/Polo
- selezione della tenancy/Polo e della Biblioteca

Con questa funzionalità è possibile gestire i modelli di profilo al fine di semplificare le attività di profilazione stessa.

### 7.1 Lista modelli

In questa maschera è presente una lista di tutti i modelli di profilo disponibili che è possibile utilizzare per profilare in maniera più rapida gli enti di interesse. Nella parte alta è possibile filtrare i modelli in base alla Tipologia di profilo ed alla sua descrizione; i filtri saranno attivati mediante selezione del tasto **Cerca** 

È possibile creare un nuovo modello di profilazione tramite la selezione del tasto **Nuovo modello** in fondo alla pagina

Manuale Utente - Lotto 3

SPCL3-ICCU-MUT-Amministrazione -1.0 (1)

| Тр | ologia profilo         | Descrizione                                       | _       |          |
|----|------------------------|---------------------------------------------------|---------|----------|
|    |                        | Ψ                                                 | Сена    |          |
| -  | Tipologia profilo      | Descrizione                                       | Sistema | Funzioni |
| 1  | Bibloteca              | Derivato                                          |         | Q / /    |
|    | Biblioteca             | Derivato completo                                 |         | 9//      |
| 3  | Biblioteca             | Modelio Test                                      |         | a / /    |
| 4  | Utente professionale   | Modello con tutto ma senza conv                   |         | 9.1.1    |
| 1  | - Ubloteca             | Modello con tutto tranne acquisizioni             |         | a        |
|    | i Tenancy/Philo        | Modelio di profilo Base                           |         | a        |
| -  | Utente professionale   | No Amministrazione: tutte le funzioni. Codice 01. |         | 9.1.1    |
| 1  | Biblioteca             | TEMPLATE dei 26 agosto                            | ~       | QF       |
| 3  | Utente professionale   | tutto senza periodici                             |         | 9//      |
| 1  | 0 Biblioteca           | modello completo test crea                        |         | Q / F    |
| 1  | 1 Utente professionale | nuovo modello profilo utente professionale        |         | Q / /    |
| 1  | 2 SBNCloud             | test 1                                            |         | Q / /    |
| 1  | 3 Utente professionale | ute profs                                         |         | Q / /    |
|    |                        |                                                   |         |          |

Per ogni modello sono disponibili i tasti icona per l'attivazione delle funzioni relative:

**lente**: viene mostrata la maschera contenente il dettaglio del modello di interesse; sulla maschera in oggetto non è possibile effettuare variazioni; sono disponibili i tasti **Materiali** e **Authority** con i quali visualizzare il dettaglio delle profilazioni relativi ai tipi materiale ed authority gestiti

SPCL3-ICCU-MUT-Amministrazione -1.0 (1)

| SBN Menu Seleziona               | Polo/Rete ∨ IT ∨                                                                       | e super user a tellogia                                      |
|----------------------------------|----------------------------------------------------------------------------------------|--------------------------------------------------------------|
| na matella di andita di Debuglia | d madela polita                                                                        |                                                              |
|                                  | Dettaglio di modello profilo                                                           |                                                              |
|                                  | Descrizione: Modello con tutto ma senza conv - Tipologia profilo: Utente professionale |                                                              |
|                                  | Profile sole-locate                                                                    |                                                              |
|                                  | Portale SBRCloud                                                                       |                                                              |
|                                  | Amministrazione                                                                        | ×.                                                           |
|                                  | Catalogazione (descrittiva e semantica)                                                | 1.41                                                         |
|                                  | Acquisizione del patrimonio (Ordini, cominicazione, etc.)                              | 19 C                                                         |
|                                  | Gestione del patrimonio (Inventariazione/coflocazione)                                 | 1 a 1                                                        |
|                                  | Erogazione servizi agli utenti esterni                                                 | (A)                                                          |
|                                  | 📰 Configuratione della labolitaria                                                     |                                                              |
|                                  | Engszone                                                                               |                                                              |
|                                  | Anagrafica stanta lattora                                                              |                                                              |
|                                  | Profitatione utente lettore                                                            |                                                              |
|                                  | Apponamenti massi                                                                      |                                                              |
|                                  | Brourts utenti                                                                         |                                                              |
|                                  | Sampe                                                                                  |                                                              |
|                                  | Solect                                                                                 |                                                              |
|                                  | Gestione processi differiti                                                            | 4                                                            |
|                                  | Import ed Export di dati                                                               | (w) <sup>2</sup>                                             |
|                                  | Periodici                                                                              | 14 C                                                         |
|                                  | Thebariah Authority                                                                    |                                                              |
| 1000 - Anibiente di Svilue       | 50 .                                                                                   | Ultrma elasson il 17/04/2023 11:23 - x. 0.0 4-34:009645 evil |

penna: sono disponibili due voci attivabili:

• **Modifica modello profilo**: alla selezione della voce viene prospettata la maschera per la variazione del modello di profilo di interesse; Attenzione: i modelli di sistema non sono modificabili; è solo possibile derivare da essi un altro modello.

SPCL3-ICCU-MUT-Amministrazione -1.0 (1)

Manuale Utente - Lotto 3

| Modifica di modello profilo                                                        |   |
|------------------------------------------------------------------------------------|---|
| Descrizione: Nodelio con tutto tranne acquisizioni - Tipologia profilo: Biblioteca |   |
| Fraffic seto tocale                                                                |   |
| Portale SBNCload                                                                   | ~ |
| Annulaistratione                                                                   | × |
| Cataloguzione (descrittiva e semantica)                                            | ~ |
| Certa                                                                              |   |
| Cathura e asathura                                                                 |   |
| Craz e molifica desenante                                                          |   |
| Creo e modifica authority bibliografica                                            |   |
| CHARGE MELLINE                                                                     |   |
| Localiza e delocaliza ser posseson                                                 |   |
| Alass                                                                              |   |
| Catava nazolira                                                                    |   |
| E toralizzarene esanas                                                             |   |
| Sopports                                                                           |   |
| Condisc                                                                            |   |
| Destal legan desarro                                                               |   |
| Turning memory                                                                     |   |
| Medifica descritture                                                               |   |
| Cres e multina clase                                                               |   |
| Cros o modifica theopure                                                           |   |
| Force les dessectemes per genèreme                                                 |   |
| Ritarigo anto Suntantico                                                           |   |
| 📳 Starge ave Gebore httografte                                                     |   |
| Acquisizione del patrimonio (Ordini, cominicazione, etc.)                          | ~ |
| testione del patrimonio (Inventariazione/collocazione)                             | v |
| Eroguzione servizi agli utenti esterni                                             | ~ |
| sestime process differiti                                                          | v |
| Jauport ed Export el dati                                                          | ~ |
| Periodici                                                                          | v |
|                                                                                    |   |
| Pideotek Auflantly Eckerson name models Eckersonik                                 |   |
|                                                                                    |   |

Per il dettaglio si rimanda al capitolo relativo alla *Profilazione* in cui è descritto tutto il funzionamento e la navigazione; i tasti disponibili sono:

- Materiali: per il dettaglio si rimanda al capitolo relativo alla <u>Profilazione</u>
- Authority: per il dettaglio si rimanda al capitolo relativo alla *Profilazione*
- Salva come nuovo modello: viene inviato un pannello dove è possibile digitare il nome del nuovo modello che corrisponderà al modello di partenza con le eventuali variazioni effettuate

SPCL3-ICCU-MUT-Amministrazione -1.0 (1)

Manuale Utente - Lotto 3

| SBN Menu Seleziona Po       | olo / Rete 🗸 IT 🗸         |                                                                       |   |                                     | e super user e Logout |
|-----------------------------|---------------------------|-----------------------------------------------------------------------|---|-------------------------------------|-----------------------|
|                             | Stampe area Semantica     | Salva modello profilo                                                 | × |                                     |                       |
|                             | Stampe area Gestione bi   | Tipologia profilo                                                     |   |                                     |                       |
|                             | Acquisizione del patrimo  | Biblioteca                                                            | ~ |                                     |                       |
|                             | Gestione del patrimonio   | Denominazione<br>Nuovo modello salvato a partire da profilo esistente |   |                                     |                       |
|                             | Erogazione servizi agli u | navro noucleo carraco a parare da promo calecance                     |   |                                     |                       |
|                             | Gestione processi differ  | Salva Annulla                                                         |   |                                     |                       |
|                             | Import ed Export di dat   |                                                                       |   |                                     |                       |
|                             | Periodici                 |                                                                       |   |                                     |                       |
|                             |                           |                                                                       |   |                                     |                       |
|                             |                           |                                                                       |   |                                     |                       |
| ICCU - Ambiente di Sviluppo |                           |                                                                       | l | Ultimo rilascio il 17/04/2023 11:2: |                       |

- Salva modello: viene salvato il modello con tutte le variazioni apportate
- **Cancella modello profilo**: alla selezione della voce viene inviato un pannello per la conferma esplicita all'operazione di cancellazione che conterrà i tasti **Conferma** e **Annulla**; in caso di conferma il modello verrà cancellato ed al rientro sulla lista dei modelli non sarà più presente

Chiave inglese: è disponibile una voce attivabile:

• **Deriva modello**: alla selezione della voce viene prospettata la maschera per la derivazione di un nuovo modello a partire dal modello di profilo di interesse

| SBN Menu Seleziona Polo                      | ρ/Rete マ Π マ                                              |                                  | 🖨 super user 🛛 😝 Logaut       |
|----------------------------------------------|-----------------------------------------------------------|----------------------------------|-------------------------------|
| Gestione modelli di profilo / Deriva modella | Profilazione e derivazione di un modello di profilo       |                                  |                               |
|                                              | Portale SBNCloud                                          | ~                                |                               |
|                                              | Amministrazione                                           | ~                                |                               |
|                                              | Catalogazione (descrittiva e semantica)                   | ×                                |                               |
|                                              | Acquisizione del patrimonio (Ordini, cominicazione, etc.) | ~                                |                               |
|                                              | Gestione del patrimonio (Inventariazione/collocazione)    | ~                                |                               |
|                                              | Erogazione servizi agli utenti esterni                    | ~                                |                               |
|                                              | Gestione processi differiti                               | ~                                |                               |
|                                              | Import ed Export di dati                                  | ~                                |                               |
|                                              | Periodici                                                 |                                  |                               |
|                                              | Hateriali         Authority         Salva come modello    |                                  |                               |
| ICCU - Ambiente di Sviluppo                  |                                                           | Ultimo rilascio il 17/04/2023 11 | :23 - v. 0.0.9-34a309bf9-svil |

SPCL3-ICCU-MUT-Amministrazione -1.0 (1)

Per il dettaglio si rimanda al capitolo relativo alla *Profilazione* in cui è descritto tutto il funzionamento e

la navigazione; i tasti disponibili sono:

- Materiali: per il dettaglio si rimanda al capitolo relativo alla Profilazione
- Authority: per il dettaglio si rimanda al capitolo relativo alla Profilazione
- Salva come modello: viene inviato un pannello dove è possibile digitare il nome del nuovo modello che corrisponderà al modello di partenza con le eventuali variazioni effettuate

### 7.2 Nuovo modello

Alla selezione della voce viene prospettata la maschera per la creazione di un nuovo modello che conterrà tutti i gruppi funzione disponibili per il livello gerarchicamente più alto; sarà possibile deselezionare le funzioni non di interesse.

| SEN Menu Selectore Polo               | /Refe V IT V                                              | o superveer celizoput       |
|---------------------------------------|-----------------------------------------------------------|-----------------------------|
| Settere nobel digrafici / diumnava na | delo                                                      |                             |
| F                                     | Profilazione di un nuovo modello                          |                             |
|                                       | Profile sale locale                                       |                             |
|                                       | Portale SBNCloud                                          |                             |
|                                       | Amministrazione V                                         |                             |
|                                       | Catalogazione (descrittiva e semantica)                   |                             |
|                                       | Acquisizione del patrimonio (Ordini, cominicazione, etc.) |                             |
|                                       | Gestione del patrimonio (Inventariazione/coliocazione)    |                             |
|                                       | Gestione inventori e colocazioni                          |                             |
|                                       | Cancellazione inventori                                   |                             |
|                                       | Gestune sezoni di collocazione                            |                             |
|                                       | Configuratione serie inventariali                         |                             |
|                                       | Code @ provenienza                                        |                             |
|                                       | Possesari                                                 |                             |
|                                       | Gestane nodeli etidette                                   |                             |
|                                       | Appiornamento disponibilità                               |                             |
|                                       | Domissione inventari                                      |                             |
|                                       | Spostamento collocazioni                                  |                             |
|                                       | Stampa etchette                                           |                             |
|                                       | Stanga registri                                           |                             |
|                                       | Erogazione servizi agli utesti esterni 🗸 🗸                |                             |
|                                       | Gestione processi differiti 🗸                             |                             |
|                                       | Import ed Export di dati                                  |                             |
|                                       | Periodici 🗸 🗸                                             |                             |
|                                       | Platoriak Authority Sales corre modelle                   |                             |
| ICCI - Anbiente di Sviluppo           | Ullimo infasco # 17/14/2023 13                            | 23 - x. 0.0.9-34a3000/9-av1 |

Per il dettaglio si rimanda al capitolo relativo alla *<u>Profilazione</u>* in cui è descritto tutto il funzionamento e la navigazione; i tasti disponibili sono:

- Materiali: per il dettaglio si rimanda al capitolo relativo alla Profilazione
- Authority: per il dettaglio si rimanda al capitolo relativo alla Profilazione
- Salva come modello: viene inviato un pannello dove è possibile digitare il nome del nuovo modello

| Versione 1.0   |
|----------------|
| del 16/04/2023 |

Sistema Pubblico di Connettività LOTTO 3

SPCL3-ICCU-MUT-Amministrazione -1.0 (1)

Manuale Utente - Lotto 3

### 8. AMMINISTRAZIONE POLO

Questa voce è disponibile per:

• utente con ruolo di Amministratore di SBNCloud (P4/P9)

Contesto:

• selezione della tenancy/Polo

### 8.1 Profilazione tenancy

Con questa funzionalità si attiva la maschera per la profilazione della tenancy/Polo selezionato nel contesto:

| SBN Menu × Polo Bibliot     | eche Specialistich 🗸 Seleziona biblioteca 🗸 IT 🗸                       |                                 | e super user 🛛 😝 Logout        |
|-----------------------------|------------------------------------------------------------------------|---------------------------------|--------------------------------|
| Profilazione                | Profilazione Tenancy REA                                               |                                 |                                |
|                             | Dati della tenancy Moduli attivi Profilazione Tenancy                  |                                 |                                |
|                             | Profilo solo locale                                                    |                                 |                                |
|                             | Portale SBNCloud                                                       | ~                               |                                |
|                             | Amministrazione                                                        | ~                               |                                |
|                             | Catalogazione (descrittiva e semantica)                                | ~                               |                                |
|                             | Acquisizione del patrimonio (Ordini, cominicazione, etc.)              | ~                               |                                |
|                             | Gestione del patrimonio (Inventariazione/collocazione)                 | ~                               |                                |
|                             | Erogazione servizi agli utenti esterni                                 | ~                               |                                |
|                             | Gestione processi differiti                                            | ~                               |                                |
|                             | Import ed Export di dati                                               | ~                               |                                |
|                             | Periodici                                                              | ~                               |                                |
|                             | Seleziona modello Hateriali Authority Salva come modello Salva profilo |                                 |                                |
| ICCU - Ambiente di Sviluppo |                                                                        | Ultimo rilascio il 18/04/2023 1 | 7:05 - v. 0.0.9-0804aa767-svil |

Sarà possibile agire anche sui tab relativi ai Dati della tenancy ed ai Moduli attivi.

Per il dettaglio della funzionalità si rimanda al capitolo 4.1.2 Modifica della tenancy

Sistema Pubblico di Connettività LOTTO 3

Manuale Utente - Lotto 3

SPCL3-ICCU-MUT-Amministrazione -1.0 (1)

### 9. AMMINISTRAZIONE BIBLIOTECHE

Questa voce è disponibile:

- utente con ruolo di Amministratore di SBNCloud (P4/P9)
- utente con ruolo di Gestore di Tenancy (P3)

Contesto

- senza impostazioni del contesto
- selezione della tenancy/Polo

Con questa voce di menu vengono attivate le schermate per le funzioni di gestione delle biblioteche

### 9.1 Cerca biblioteca

La maschera contiene i canali di ricerca ed i filtri per la ricerca della biblioteca di interesse; se non si valorizza alcun campo verrà visualizzata la lista di tutte le biblioteche appartenenti all'ente in esame

| SBN Menu Seleziona Polo / Rete 🗸 IT 🗸 |                                   |                               | \varTheta super user 🛛 😝 Logout |
|---------------------------------------|-----------------------------------|-------------------------------|---------------------------------|
| Cerca biblioteca                      |                                   |                               |                                 |
| Cadice 151L                           | Codice SBN (cod. polo + cod. bib) |                               |                                 |
| Denominatione                         |                                   |                               |                                 |
| Indirizzo                             |                                   | 🛞 Inizio 🚫 Esatta 🚫 Parole    |                                 |
| ×                                     |                                   | Inizio 🔿 Esatta 🚫 Parole      |                                 |
| CAP                                   | (386)                             | Esotta                        |                                 |
| Regione                               | Provincia                         |                               |                                 |
| Litter                                | Tipologia funzionale              | Tipologia amministrativa      |                                 |
| Adjustone SBN                         |                                   |                               |                                 |
| southal bolicetano                    |                                   |                               |                                 |
| Sistema metropolitano                 | SBN ~                             |                               |                                 |
| Servizi ILL                           |                                   |                               |                                 |
|                                       | Cesca                             |                               |                                 |
| 3000 - Antizeste di Svilupo           |                                   | Ultrno rilascio il 17/04/2823 | 11:23 - x 0.0.9-34:0969-sel     |

Manuale Utente - Lotto 3

SPCL3-ICCU-MUT-Amministrazione -1.0 (1)

L'attivazione della ricerca avviene tramite la selezione del tasto Cerca

#### 9.2 Lista biblioteche

La maschera contiene la lista di tutte le biblioteche che rispondono ai canali di ricerca e filtri indicati nella schermata di ricerca. In fondo alla maschera è disponibile il tasto **Carica altri risultati** che consente il caricamento degli ulteriori elementi presenti nella lista

| Đe | nentz.) | 5        |           |                                                                                                    |                                                          |                           |                   |          |  |
|----|---------|----------|-----------|----------------------------------------------------------------------------------------------------|----------------------------------------------------------|---------------------------|-------------------|----------|--|
|    | Palo    | Codice a | Codice    | Denominazione e                                                                                                    | Indirizzo                                                | Tipelogia a<br>biblioteca | Centro<br>sistema | Funzioni |  |
| 1  | ABR     | мв       | 17-AQ0195 | Biblioteca della Fondazione Gorgio de<br>Marchis Bonanni d'Ocra                                                    | Conic Vitorie<br>Emanuele II 23 67100<br>L'Aquéa         | Specialitzata             |                   | 91       |  |
| 2  | ACR     | 25       | 17-460099 | Biblioteca della Fondazione (Siovanni<br>Guarino Ametia                                                            | contrada Montegne,<br>133 92824 Cancatti                 | Di<br>conservazione       |                   | a /      |  |
| 3  | AGR     | 26       | 17-AG0093 | Biblioteca della Fondazione Leonardo<br>Sciascia                                                                   | viele della Vittoria 3<br>10000 Recolmuto                | Specializada              |                   | a /      |  |
| 4  | AJE     | AD       | 17-480109 | Biblioteca della Fondazione Archivio<br>diaristico nazionale                                                       | Plaza Anistan<br>Fantari 14 53036 Pieve<br>Santo Stefano | Specializzata             |                   | 91       |  |
| 5  | ARE     | 85       | 17-440122 | Biblioteca della Fondazione Piero della<br>Francesca                                                               | vie Niccolo Apparti 71.<br>52017 Sanaepoloto             | Specializzata             |                   | 9/       |  |
| 6  | 841     | 19       | 17-840339 | Bibliotece della Pondaziune Guseppe Di<br>Vagrio (1889-1921)                                                       | via San Benedietto 18<br>19014 Conversano                | Publika                   |                   | a /      |  |
| 7  | 841     | 25       | 0+10M8-T1 | Bibliotece delle Fondazione Ettore<br>Pomarici Santomati                                                           | via Mutero 20 70024<br>Gravina in Puglia                 | Di<br>conservazione       |                   | a /      |  |
| 8  | 841     | 40       | 17-840443 | Bibliotoco della Fondazione Giuseppe<br>Tatavella                                                                  | via Roonni 97.70123<br>Bari                              | Pubblica                  |                   | a /      |  |
| 9  | BAI     | 52       | [T-840444 | Fondazione Puglia - Biblioteca                                                                                     | via vieneza 13 70122<br>Beri                             | Di<br>conservazione       |                   | a /      |  |
| 35 | BAL     | 55       | 17-840525 | Biblioteca della Fondazione Mors. Sante<br>Montanaro                                                               | Via Rome 70830<br>Cesemessime                            | Specializata              |                   | 41       |  |
| 11 | BAI     | 41       | 17-8A0020 | Biblioteco della Pondazione Gaetano<br>Rachetta                                                                    | via Sperano 145 70121<br>Bert                            | Pubblica                  |                   | a /      |  |
| 12 | 845     | PS .     | 17-420256 | Biblioteca della Fondistore Leonardo<br>Siniogali                                                                  | como Leonardo<br>Sinisgali 44 85053<br>Horbernarte       | Di<br>conservazione       |                   | 42       |  |
| 1  | 824     | CR       | 17-880673 | Biblioteca della Fondazione Cassa di<br>Raspermo di Biella                                                         | via Sarbald 14 13900<br>Biela                            | Specializata              |                   | 91       |  |
| Р  | 814     | PA .     | 17-80062  | Fondaziore Oblicteca Biomedica Bielese<br>38                                                                       | via del Ponderanesi 2<br>13875 Ponderano                 | Specializada              |                   | a /      |  |
| 15 | BEA     | n,       | 17-40067  | Bibliotece del Centro di documentazione<br>sulla trasformazione sociale responsabile<br>della Fondazione Patoletta | Via Sertakanga 27<br>12000 Biella                        | Specializzata             |                   | a/       |  |

Per ogni biblioteca sono disponibili i tasti icona per l'attivazione delle funzioni relative:

**lente**: viene mostrata la maschera contenente il dettaglio della biblioteca di interesse; sulla maschera in oggetto non è possibile effettuare variazioni;

Manuale Utente - Lotto 3

SPCL3-ICCU-MUT-Amministrazione -1.0 (1)

| Coud Menu Seleziona I                   |     |        |                     |                                                                                                    |  |
|-----------------------------------------|-----|--------|---------------------|----------------------------------------------------------------------------------------------------|--|
| Cerca biblioteca / Sintetica biblioteca | Sin | tetica | a bibliote          | Dettaglio biblioteca                                                                                                    |  |
|                                         |     |        |                     | Codice ISIL                                                                                                    |  |
|                                         | #   | Polo ¢ | Codice 💠 C<br>SBN 1 | Codice SBN (cod. polo + cod. bib) Codice Tenant SBNTeca                                                                                               |  |
|                                         |     |        |                     | ABR MB                                                                                                    |  |
|                                         |     |        |                     | Biblioteca della Fondazione Giorgio de Marchis Bonanni d'Ocre                                                                                         |  |
|                                         |     |        |                     | Unità organizzativa<br>Accademie, associazioni, fondazioni, istituti, societa' (privati)                                                              |  |
|                                         | 4   |        |                     | Tipologia biblioteca                                                                                                    |  |
|                                         |     |        |                     | Usta sedi                                                                                                    |  |
|                                         |     |        |                     | # Indirizzo CAP Città Provincia Paese                                                                                                    |  |
|                                         | 7   | BA1    | 25 I                | Biblioteca della Fondazione Ettore         via Museo 20 70024         Di           Pomarici Santomasi         Gravina in Puglia         conservazione |  |

Chiave inglese: sono disponibili le voci:

- Modifica abilitazioni: questa voce è disponibile sole se è stata scelta la tenancy/Polo nel contesto; alla selezione viene prospettata la maschera per gestione della profilazione della tenancy/Polo suddetta (per il dettaglio si veda il capitolo relativo alla <u>Profilazione</u>)
- **Modifica biblioteca**: alla selezione della voce viene prospettata la maschera per la variazione delle informazioni della biblioteca di interesse. Attenzione: le informazioni relative alla biblioteca vengono importate dall'Anagrafe delle biblioteche italiane e non sono modificabili. Gli unici dati modificabili sono quelli non presenti in Anagrafe e specifici di SBNCloud ed in particolare il campo Email per notifiche allineamenti, posizionato sotto il campo Note.

SPCL3-ICCU-MUT-Amministrazione -1.0 (1)

Manuale Utente - Lotto 3

| SBN Menu × TEST - Po                                            | olo Istituto centrale 🗸 Seleziona biblioteca | ~ п ~            |                          |                       |                                  | 🙂 utente demo 🛛 😁 Log    | jout |
|-----------------------------------------------------------------|----------------------------------------------|------------------|--------------------------|-----------------------|----------------------------------|--------------------------|------|
| biblioteca / Sintetica biblioteca /                             | / Modifica biblioteca                        |                  |                          |                       |                                  |                          |      |
|                                                                 | Modifica biblioteca                          |                  |                          |                       |                                  |                          |      |
|                                                                 | Cod. ISIL                                    |                  |                          |                       |                                  |                          |      |
|                                                                 | IT-RM0200                                    |                  |                          |                       |                                  |                          |      |
|                                                                 | Codice SBN (cod. polo + cod. bib)            |                  |                          | Codice Tenant SBNTeca |                                  |                          |      |
|                                                                 | DDS                                          | IC               |                          | lt-rm0200             |                                  |                          |      |
|                                                                 | Denominazione                                |                  | -                        |                       |                                  |                          |      |
|                                                                 | Istituto Centrale per i Beni Sonor           | i ed Audiovisivi |                          |                       |                                  |                          |      |
|                                                                 | Unità organizzativa                          |                  |                          |                       |                                  |                          |      |
|                                                                 | Direzione generale Biblioteche e             | diritto d'autore |                          |                       |                                  |                          |      |
|                                                                 | Tipologia biblioteca                         |                  |                          |                       |                                  |                          |      |
|                                                                 | Di conservazione                             |                  |                          |                       |                                  |                          |      |
|                                                                 | Note                                         |                  | _                        |                       |                                  |                          |      |
|                                                                 |                                              |                  |                          |                       |                                  |                          |      |
|                                                                 | Email per notifiche allineamenti             |                  |                          |                       |                                  |                          |      |
|                                                                 | n.cognome@cultura.gov.it                     |                  |                          |                       |                                  |                          |      |
|                                                                 | Sistema metropolitano                        |                  |                          |                       |                                  |                          |      |
|                                                                 | Sistema bibliotecario                        |                  |                          |                       |                                  |                          |      |
|                                                                 | Centro sistema                               |                  | _                        |                       |                                  |                          |      |
|                                                                 | La biblioteca gestisce i servizi ILL         |                  |                          |                       |                                  |                          |      |
|                                                                 |                                              | Salva            | Annulla                  |                       |                                  |                          |      |
| ICCU<br>Istituto Centrale per II C<br>biblioteche italiane e pe | atalogo Unico delle<br>r le informazioni     |                  | NISTERO<br>LLA<br>JLTURA | Ult                   | imo rilascio il 22/03/2024 16:22 | - v. 1.1.22-48777a772-pp |      |
| bibliografiche - collaudo<br>Privacy-Cookles                    |                                              |                  |                          |                       |                                  |                          | 1    |

Alla selezione del check La biblioteca gestisce i servizi ILL vengono mostrati i campi per inserire le ulteriori informazioni relative:

| La biblioteca gestisce i servizi ILL |   |                                  |   |
|--------------------------------------|---|----------------------------------|---|
| Ruolo biblioteca                     |   |                                  |   |
| Entrambe                             | ~ |                                  |   |
| Prestito                             |   | Riproduzione (document delivery) |   |
| Nessuna                              | ~ | Nessuna                          | * |
|                                      |   |                                  |   |

Sono disponibili i tasti:

Salva: con la selezione del tasto vengono salvate le variazioni effettuate e si torna alla maschera della lista biblioteche

Annulla: si torna alla maschera chiamante senza effettuare variazioni

SPC

Manuale Utente - Lotto 3

SPCL3-ICCU-MUT-Amministrazione -1.0 (1)

## 10. DEROGA DI CONVENZIONE

Questa voce è disponibile:

- utente con ruolo di Amministratore di SBNCloud (P4/P9)
- utente con ruolo di Gestore di Tenancy (P3)

Contesto

• selezione della tenancy/Polo e della Biblioteca

#### 10.1 Deroga di convenzione

Con questa funzionalità un Biblioteca può derogare alla convenzione stipulata dalla tenancy/Polo di appartenenza e chiedere ulteriori servizi.

Nella maschera sono presenti i campi relativi alla biblioteca e la lista dei servizi presenti nella convenzione della tenancy/Polo di appartenenza e la tipologia di convenzione stipulata.

| Deroga di convenzione     Tpaingla trate *       Insue mate *     Tpaingla trate *       Instituto Hictoro Grangge Constituti     Italiano       Salicinos *     Italiano       Vale Mannel, 4, 40223, Roggie antificatilia - Roggio nettit     Italiano       Admines SMR *     Italiano       Otherboro Instituto anagante     Italiano       Patersone del patrimone (porte, conscioente, etc.)     Italiano       Administrate     Italiano       Conscionere     Italiano       Conscionere     Italiano       Conscionere     Italiano                                                                                                    | setto annos<br>5 e<br>5 e<br>5 e                           |
|----------------------------------------------------------------------------------------------------|------------------------------------------------------------|
| Name rada *     Tipsingle Inde *       Bibliotics Hockes Hicks Gaugge Constitut     Bibliotics       Salisics *     Salisics *       visite Hami, 6, 401213, Reggin and finalite - Reggin neitht     Heritika *       Advisors 588*     Salisics *       Oblictics Hoches Hoches is a segurite     Heritika *       Salisics *     Salisics *       Maximum Constraint autors area surgarite infinite/Heritika *     Heritika *       Salisics del philonome (Dicks, Constraint)     Salisics *       Catalognature (docrifiture secondite)     Salisics *                                                                                                    | v<br>tarifbanka aniaraaa<br>5.4<br>5.4<br>5.4              |
| Bibliotes Hedes Retes Gaugge Constitit     Bibliotes       Sublices *     Value Mont, 9, 43323, Boggle and Findlin - Reggle north       Advance 588*     Advance 588*       Oblictes boots is a regark     Bibliotes boots       Patients transmen auguste biblioteshe     Status       Status     Advance 588*       Oblictes boots is a regark     Bibliotesheethe       Advance 588*     Status       Patients transmen auguste biblioteshe     Status       Status     Status       Datasethe extreme auguste biblioteshe     Status                                                                                                    | v<br>Ianttoponeo 2ntoreseto<br>5 €<br>5 €<br>5 €           |
| s ultilous *  ultile Mani, 4, 40523, Beggle self (mills - Reggle self)  deleters isothe is a segurit  deleters isothe is a segurit  deleters isothe is a segurit  Mathematical services acquire isotherize                                                                                                    | Setto Jones Setoresido<br>5 4 Setoresido<br>5 4 Setoresido |
| Valair Manri, 4, 43322), Beggle and Finalin - Reggle north<br>Advances 484 *<br>Obliches incrites in ansparle<br>Patienti northere assigned influencies<br>Securities<br>Assignment de permonen (order, commissionne, etc.)<br>Assignment de permonen (order, commissionne, etc.)<br>Assignment de permonen (order, commissionne, etc.)                                                                                                    | Setto Jonus Setoresido<br>5 4 5 4<br>5 4 5 4               |
| Adademe SHE*  Olification in anagenite  Mademit instruction anagenite  Mademit instruction  Magenities anagenite  Magenities anagenite  Magenities anagenite  Contributions  Contributions  Contribution | Setto Jonua - Setorocado<br>S-E                            |
| Obliches konta in angelik<br>Padenti teuranen auguste koldenteko<br>Satutio<br>Augustene da patricone (onda, cominateure, etc.)<br>Annetekonsene<br>Colsinguture (deuritike e servenina)                                                                                                    | tertta anna antonoma<br>5 e -<br>5 e -<br>5 e -            |
| Takinsi teuranee augusie intikatede  Satutate Augustane dit patrimone (britis, Commissione, etc.)  Aematokascine Calologistare (deur litine e serventus)                                                                                                    | larthanna arionach<br>5 e -<br>5 e -<br>5 e -              |
| sankää<br>Augustaine dit patainona (Jostas, Conanazoure, ett.)<br>Aanaisteksione<br>Calakupature (devi Näne e serventue)                                                                                                    | 14475 annos<br>5 € ■<br>5 € ■<br>5 € ■                     |
| santala<br>Anguesone del patrimono (tarlas, Coministenno, ett.)<br>Annatolaneone<br>Calaloguetare (devi Nime e servinina)                                                                                                    | Setta seesa Setemanta<br>5 6 1<br>5 6 1                    |
| Anguessine de patrimono (tadas, Conieszoure, etc.)<br>Annatobaccine<br>Cabalogadore (deuc Ritie e serviolica)                                                                                                    | 5 4 <b>-</b><br>5 4 <b>-</b>                               |
| Amministerer<br>Calaloyative (describing exercision)                                                                                                    | 5 4                                                        |
| Calologative (describing e servation)                                                                                                    | 5.4                                                        |
|                                                                                                    |                                                            |
| Gestione del califimatio (Inventatiocitanalico) baselone)                                                                                                    | 5.6                                                        |
|                                                                                                    |                                                            |
| crigacine wind agl (fait) easing                                                                                                    | 56 0                                                       |
| Gattore process differe                                                                                                    | 2.4                                                        |
| import ed laport à dan                                                                                                    | 2.4                                                        |
| Pottae Sitticiout                                                                                                    | 5 e 🗏                                                      |
| Gettore testical periodo                                                                                                    | 70 € III                                                   |
| Market of Poles - Multi-Area                                                                                                    |                                                            |
|                                                                                                    |                                                            |
| Cesi di haradare                                                                                                    | 20 4 11                                                    |
| OPAC                                                                                                    | 20 C                                                       |
| Two dytałe SB/Tiros                                                                                                    | 5 C 🗆                                                      |
|                                                                                                    | Totale canones 50 €                                        |
|                                                                                                    |                                                            |
|                                                                                                    |                                                            |
| Tipologia di convendore e quantità di documenti *                                                                                                    |                                                            |
| I SHALL _ HEDDUN _ LARSE                                                                                                    |                                                            |
| hate                                                                                                    |                                                            |
|                                                                                                    |                                                            |
|                                                                                                    |                                                            |
|                                                                                                    |                                                            |
| Index schools Report                                                                                                    |                                                            |

SPCL3-ICCU-MUT-Amministrazione -1.0 (1)

È possibile selezionare nuovi servizi e verrà automaticamente aggiornato il totale del canone dovuto. Sono presenti i tasti:

 Invia Richiesta: viene inviata la richiesta al gestore di SBNCloud; la richiesta di deroga sarà visibile nella lista delle richieste (Vedi capitolo <u>5 Richieste tenancy</u>) per la Biblioteca di interesse allo stato di Inserita

| <b>Recupera richie</b>      | sta convenzionamento                    |          |                                                                                                    |   |  |
|-----------------------------|-----------------------------------------|----------|----------------------------------------------------------------------------------------------------|---|--|
| Tipologia Ente              | Stato richiesta                         | ✓ Diblic | oteca iscritta in anagrafe                                                                                                    |   |  |
|                             |                                         |          | Acquisizione dei parimonio (Ordini,<br>Cominicazione, etc.)                                                                                                    | * |  |
| Deroga di convenzione Bibli | ioteca Medica Pietro Giuseppe Corradini | Inserita | Amministrazione     Catalogazione (descrittiva e semantica)     Gestione del patrimonio     (Inventariazione/collocazione)     Gestione processi differiti     Portale SBNCloud     Acquisizione del patrimonio (Ordini,<br>Cominicazione, etc.)     Erogazione servizi agli utenti esterni     Import ed Export di dati     Gestione fascioni periodici     Corsi di formazione | 0 |  |

• Reset ricarica la maschera annullando le variazioni apportate

Manuale Utente - Lotto 3

SPCL3-ICCU-MUT-Amministrazione -1.0 (1)

## 11. AMMINISTRAZIONE BIBLIOTECARI

Questa voce è disponibile:

- utente con ruolo di Amministratore di SBNCloud (P4/P9)
- utente con ruolo di Gestore di Tenancy (P3)
- utente con ruolo di Gestore di Biblioteca (P2)

#### Contesto

- senza impostazioni del contesto
- selezione della tenancy/Polo
- selezione della tenancy/Polo e della Biblioteca

Con questa voce di menu vengono attivate le schermate per le funzioni di gestione dei bibliotecari

### 11.1 Cerca utente bibliotecario

La maschera contiene i canali di ricerca ed i filtri per la ricerca del bibliotecario di interesse; se non si valorizza alcun campo verrà visualizzata la lista di tutti i bibliotecari.

| SBN Menu Seleziona Polo         | /Rete 🗸 II 🧹           |                  |                      |                                   | e) super user (e) Logout    |
|---------------------------------|------------------------|------------------|----------------------|-----------------------------------|-----------------------------|
| Cerca utanta / Sintatica utanta | Cerca utente           |                  |                      |                                   |                             |
|                                 | Cogname                |                  |                      |                                   |                             |
|                                 | Nome                   |                  | C Esatta             |                                   |                             |
|                                 |                        | Esatta           |                      |                                   |                             |
|                                 | Nome utente / username |                  |                      |                                   |                             |
|                                 | Ruolo                  |                  |                      |                                   |                             |
|                                 | v                      |                  |                      |                                   |                             |
|                                 | gg/mm/aaaa             |                  |                      |                                   |                             |
|                                 | Tenancy                | Biblioteca       |                      |                                   |                             |
|                                 | Abilitato al sistema   |                  | Ť                    |                                   |                             |
|                                 | 🛞 Tuttu                | 🔿 Solo abilitati | 🔿 Solo non abilitatu |                                   |                             |
|                                 | Ordinamento            |                  |                      |                                   |                             |
|                                 | Cognome ~              |                  |                      |                                   |                             |
|                                 |                        | Conu             | Gree                 |                                   |                             |
| TCCU - Ambiente di Sviluppo     |                        |                  |                      | Ultime rilascin il 12/04/2023 11: | 23 - v. 0.0.9-34a309bf9-ani |

| Versione 1.0   |
|----------------|
| del 16/04/2023 |

SPCL3-ICCU-MUT-Amministrazione -1.0 (1)

L'attivazione della ricerca avviene tramite la selezione del tasto Cerca

Nel caso in cui il bibliotecario cercato non sia presente sulla base dati sarà reso disponibile il tasto **Crea** che consentirà la creazione di un nuovo utente bibliotecario.

### 11.1 Lista utenti bibliotecari

La maschera contiene la lista di tutte gli utenti bibliotecari che rispondono ai canali di ricerca e filtri indicati nella schermata di ricerca. In fondo alla maschera è disponibile il tasto **Carica altri risultati** che consente il caricamento degli ulteriori elementi presenti nella lista

|    | Cognome           | Nome             | Nome utente / username | E-mail                   | Abilitato al sistema | Funzioni |  |
|----|-------------------|------------------|------------------------|--------------------------|----------------------|----------|--|
| 1  | biblio            | tecario          | bibliotecaric21        | getchoj%27@foseller.com  | ~                    | 911      |  |
| 2  | bibliotecario     | utente           | bibliotecariot         | s.sciamanna@almaviva.it  | ~                    | 9/1      |  |
| 3  | bibliotecario     | utente           | amministral            | s.sciamanna@aimaviva.it  | ~                    | 9//      |  |
| 4  | bibliotecario     | utente           | amministra2            | s.sciamannat@almaviva.it | ~                    | 9//      |  |
| 5  | bibliotecario     | utente           | bibliotecariol.2       | biblio i @test.net       | ~                    | 911      |  |
| 6  | biblicterario10   | utentece         | bibliotecario I 0      | s.sciamanna@aimaviva.it  |                      | ٩        |  |
| 7  | bibliotecario100  | Cento            | bibliotecario\$00      | C.Lepri@almaviva.it      | ~                    | 911      |  |
| 8  | biblictorario (0) | CI               | bibliotecario(0)       | F.I opri@olmovivo.it     | ~                    | 9//      |  |
| у  | bibliotecano102   | C2               | bibliotecanic@02       | L.Lepri@almavvia.it.     | ~                    | 9/1      |  |
| 10 | biblictecarlo11   | utentes          | bibliotecario( )       | s.sciamanna@aimaviva.ž   | ~                    | Q / /    |  |
| 11 | bibliotecario2021 | Alessandro Magno | bibliotecario2021      | ale@acl.com              | ~                    | ۹//      |  |
| 12 | bibliotecario3    | utente           | bibliotecaric3         | s.sciamanna@aimaviva.it  | ~                    | 911      |  |
| 13 | bibliotecario5    | uterrie          | bibliotecaric5         | s.stiamanna@almaviva.it  | ~                    | 9//      |  |
| 14 | bibliotecario5    | uterite          | bibliotecario6         | s.stiamanna@almaviva.it  | ~                    | 911      |  |
| 15 | bibliotecario8    | utente           | bibliotecario8         | s.sdamanna@aimaviva.it   |                      | ٩        |  |

Nella colonna abilitato al sistema è presente un check che indica se l'utente bibliotecario è associato a una delle biblioteche del sistema SBNCloud

Per ogni elemento della lista sono disponibili i tasti icona per l'attivazione delle funzioni relative:

**lente**: viene mostrata la maschera contenente il dettaglio dell'utente bibliotecario di interesse; sulla maschera in oggetto non è possibile effettuare variazioni;

SPCL3-ICCU-MUT-Amministrazione -1.0 (1)

| Initiality of the state of the state of the | Manuale | Utente - | Lotto | 3 |
|----------------------------------------------------------------------------------------------------|---------|----------|-------|---|
|----------------------------------------------------------------------------------------------------|---------|----------|-------|---|

| SBN Menu Seleziona Polo |                    |                            |     |       |  |
|-------------------------|--------------------|----------------------------|-----|-------|--|
|                         |                    | Dettaglio utente           | ×   | Q / / |  |
|                         | bibliotecario11 ut | Cognome                    | ^   | Q / / |  |
|                         |                    | bibliotecario3             |     | Q / / |  |
|                         | bibliotecario3 ut  | Nome                       | . 8 |       |  |
|                         | bibliotecario5 ut  | Indirizzo                  |     |       |  |
|                         | hibliotecario5 ut  | email                      | J.  |       |  |
|                         |                    | Nome                       | 1   |       |  |
|                         |                    | utente<br>/                |     | Q 🖉   |  |
|                         |                    | username<br>bibliotecario3 |     |       |  |
|                         |                    | Nome                       |     |       |  |
|                         |                    | utente                     | -   |       |  |
|                         |                    |                            | Ult |       |  |
|                         |                    |                            |     |       |  |

penna: è disponibile una voce attivabile:

• **Modifica** alla selezione della voce viene prospettata la maschera per la variazione delle informazioni dell'utente bibliotecario di interesse

| SBN Menu Seleziona Polo / Rete 🗸 IT 🗸                                                                                            | 🖨 super user 😝 Logout                                        |
|----------------------------------------------------------------------------------------------------|--------------------------------------------------------------|
| Cerca duette / Setalica duette / Hedifica duette<br>Modifica utente                                                              |                                                              |
| Cognome<br>bibliotecario102<br>Nome<br>C2<br>Indrizzo email<br>E.Lepri@almavlva.lt<br>Nome utente / username<br>bibliotecario102 |                                                              |
| Nome utente / username per colloquio con Indice  mdporf  Ruolo  P1 UTENTE PROFESSIONALE  Note  notes  Itadfica                   |                                                              |
| ICCU - Ambieste di Sviluppo                                                                                                    | Ultimo rikesio il 17/04/2023 11:23 - v. 0.0.9 34x3096/9-svil |
|                                                                                                    |                                                              |

È disponibile il tasto **Modifica**: con la selezione del tasto vengono salvate le variazioni effettuate e si torna alla maschera della lista degli utenti bibliotecari;

| R.T. I. Almaviva S.p.A/ Almawave S.p.a/<br>Indra Italia S.p.A/Pwc Advisory S.p.A | Sistema Pubblico di Connettività LOTTO 3 |
|----------------------------------------------------------------------------------|------------------------------------------|
| Manuale Utente - Lotto 3                                                         | SPCL3-ICCU-MUT-Amministrazione -1.0 (1)  |

chiave inglese: questa icona è presente solo se nel contesto è stata selezionata la tenancy/Polo e la Biblioteca; è disponibile la voce per la Modifica delle abilitazioni;

- ✓ nel caso in cui l'utente abbia un profilo P3 Gestore della tenancy/Polo queste voci sono tante quante sono le biblioteche per le quali l'utente è abilitato ad operare
- ✓ nel caso in cui l'utente abbia un profilo P2 Gestore della Biblioteca si potrà gestire solo la profilazione della Biblioteca attivata nel contesto

| 10 | bibliotecario11   | utentea          | bibliotecario11   | s.sciamanna@almaviva.it | ~ | Q / /                                                            |
|----|-------------------|------------------|-------------------|-------------------------|---|------------------------------------------------------------------|
| 11 | bibliotecario2021 | Alessandro Magno | bibliotecario2021 | ale@aol.com             | ~ | Q / /                                                            |
| 12 | bibliotecario3    | utente           | bibliotecario3    | s.sciamanna@almaviva.it | ~ | Q / /                                                            |
| 13 | bibliotecario5    | utente           | bibliotecario5    | s.sciamanna@almaviva.it | ~ | Modifica abilitazioni - CSW 25                                   |
| 14 | bibliotecario5    | utente           | bibliotecario6    | s.sciamanna@almaviva.it | ~ | Modifica abilitazioni - CSW VR<br>Modifica abilitazioni - SBW AB |
| 15 | bibliotecario8    | utente           | bibliotecario8    | s.sciamanna@almaviva.it |   | Modifica abilitazioni - SBW AP                                   |

#### • Modifica abilitazioni – XXX YY

Viene inviata la maschera per la gestione della profilazione del bibliotecario di interesse; per il dettaglio si rimanda al capitolo relativo alla *Profilazione* in cui è descritto tutto il funzionamento e la navigazione.

| SBN Menu Seleziona Polo                    | / Rete ∨ IT ∨                                                                                                    | e super user e Logout          |
|--------------------------------------------|----------------------------------------------------------------------------------------------------|--------------------------------|
| Cerca utente / Sintetica utente / Profilaz | Profilazione bibliotecario102 (IT-AG0005)                                                                          |                                |
|                                            | Profilo solo locale                                                                                                |                                |
|                                            | Amministrazione V                                                                                                  |                                |
|                                            | Catalogazione (descrittiva e semantica)                                                                            |                                |
|                                            | Acquisizione del patrimonio (Ordini, cominicazione, etc.)                                                          |                                |
|                                            | Gestione del patrimonio (Inventariazione/collocazione)                                                             |                                |
|                                            | Erogazione servizi agli utenti esterni 🗸 🗸                                                                         |                                |
|                                            | Gestione processi differiti                                                                                        |                                |
|                                            | Altre impostazioni V                                                                                               |                                |
|                                            | Seleziona modello     Materiali     Authority     Salva come modello     Salva profilo     Dissocia profilo utente |                                |
| ICCU - Ambiente di Sviluppo                | Ultimo rilascio il 17/04/2023 11                                                                                   | 1:23 - v. 0.0.9-34a309bf9-svil |

I tasti disponibili sono:

SPCL3-ICCU-MUT-Amministrazione -1.0 (1)

• Seleziona modello: viene inviato un pannello in cui è possibile selezionare il modello di profilazione da applicare

| SBN Menu Seleziona Po       | olo / Rete 🗸 IT 🗸         |                        |                                                   |         | _                                   |  |
|-----------------------------|---------------------------|------------------------|---------------------------------------------------|---------|-------------------------------------|--|
|                             | Amministrazione           | Coloriano mode         |                                                   | ×       | ~                                   |  |
|                             | Catalogazione (descritti  | Selezione mode         | 10                                                |         | ~                                   |  |
|                             | Acquisizione del patrimo  | Tipologia profilo      | Descrizione                                       |         | ~                                   |  |
|                             | Gestione del patrimonio   | Utente professionale   | Сегса                                             |         | ~                                   |  |
|                             | Erogazione cervizi agli i | # Tipologia profilo    | Descrizione                                       | Sistema |                                     |  |
|                             | Elogazione servizi agri t | 1 Utente professionale | Modello con tutto ma senza conv                   |         | · · · ·                             |  |
|                             | Gestione processi differ  | 2 Utente professionale | No Amministrazione: tutte le funzioni. Codice 01. |         | ~                                   |  |
|                             | Import ed Export di dat   | 3 Utente professionale | Tutto senza periodici                             |         | ~                                   |  |
|                             | Import du Export di dat   | 4 Utente professionale | nuovo modello profilo utente professionale        |         |                                     |  |
|                             | Periodici                 | 5 Utente professionale | ute profs                                         |         | ~                                   |  |
|                             | Altre impostazioni        |                        |                                                   |         | ~                                   |  |
|                             |                           |                        |                                                   |         |                                     |  |
|                             | Seleziona                 |                        |                                                   |         | utente                              |  |
|                             |                           |                        |                                                   |         |                                     |  |
| ICCU - Ambiente di Sviluppo |                           |                        |                                                   |         | Ultimo rilascio il 17/04/2023 11:23 |  |

Una volta selezionato il modello, verrà sovrascritta la vecchia profilazione con quella del modello prescelto

- Materiali: per il dettaglio si rimanda al capitolo relativo alla Profilazione
- Authority: per il dettaglio si rimanda al capitolo relativo alla Profilazione
- Salva come modello: viene inviato un pannello dove è possibile digitare il nome del nuovo modello che corrisponderà al modello di partenza con le eventuali variazioni effettuate
- Salva profilo: salva il profilo di interesse con tutte le caratteristiche definite
- Dissocia profilo utente: con questa funzione si dissocia l'utente bibliotecario dalla biblioteca in esame; alla selezione della voce viene inviato un pannello per la conferma esplicita all'operazione che conterrà i tasti Conferma e Annulla; in caso di conferma l'utente bibliotecario non sarà più abilitato ad operare per la biblioteca

### 11.2 Crea utente bibliotecario

Viene prospettata la maschera per la creazione di un nuovo utente bibliotecario.

Manuale Utente - Lotto 3

SPCL3-ICCU-MUT-Amministrazione -1.0 (1)

| SBN Menu Seleziona Po       | ko/Rete 🗸 Π 🗸                                   | e super user et logout                                         |
|-----------------------------|-------------------------------------------------|----------------------------------------------------------------|
| Cerca utente / Crea utente  |                                                 |                                                                |
|                             | Crea utente                                     |                                                                |
|                             | Cognome                                         |                                                                |
|                             | Nome                                            |                                                                |
|                             | Indirizzo email                                 |                                                                |
|                             | name@example.com                                |                                                                |
|                             | Nome utente / username                          |                                                                |
|                             |                                                 |                                                                |
| (                           | Nome utente / username per colloquio con Indice |                                                                |
|                             |                                                 |                                                                |
|                             | Ruolo                                           |                                                                |
|                             | *                                               |                                                                |
|                             | Note                                            |                                                                |
|                             |                                                 |                                                                |
|                             | _                                               |                                                                |
|                             | Crea                                            |                                                                |
| ICCU - Ambiente di Sviluppo |                                                 | Ultimo ríazcio il 18/04/2023 17:05 - v. 0.0.9-0804aa767.evil 📀 |

Il campo **Nome utente / username per colloquio con Indice** è un campo alfanumerico di lunghezza sei caratteri calcolato dal sistema e viene utilizzato per il colloquio con l'Indice; Alla selezione del tasto **Crea** viene creato un nuovo utente e si viene rimandati alla lista sintetica degli utenti (vedi paragrafo precedente).

SPCL3-ICCU-MUT-Amministrazione -1.0 (1)

## 12. GESTIONE CODICI

Questa voce è disponibile:

- utente con ruolo di Amministratore di SBNCloud (P4/P9)
- utente con ruolo di Gestore di Tenancy (P3)
- utente con ruolo di Gestore di Biblioteca (P2)
- utente con ruolo di Bibliotecario (P1)

#### Contesto

- senza impostazioni del contesto
- selezione della tenancy/Polo
- selezione della tenancy/Polo e della Biblioteca

La funzionalità di gestione codici serve a visualizzare e gestire le tabelle codici utilizzate all'interno di tutto l'applicativo SBNCloud; alcune possono essere modificate per aderire alle necessità della singola tenancy, altre sono condivise con l'indice e possono essere solo visualizzate.

### 12.1 Elenco tabelle codici

Nella maschera è presente l'elenco di tutte le tabelle disponibili a sistema; nella parte alta sono presenti i filtri utilizzabili per la ricerca della tabella di interesse:

| SBN Menu Seleziona Polo     | /Rete 🗸 IT | •                                                           |                        |                                 | e super user et Logout         |
|-----------------------------|------------|-------------------------------------------------------------|------------------------|---------------------------------|--------------------------------|
| Elenco tabelle codici       | Elenco tak | Filtra per codice Filtra per codice 12 Solo modificabili te | Filtre per descrizione | ×                               |                                |
|                             | Codice     | Descrizione                                                 | Modificabile           | Relazione                       |                                |
|                             | CTEC       | Teche digitali                                              | ~                      |                                 |                                |
|                             | ETEU       | Tipo estrazione Unimarc                                     | ~                      |                                 |                                |
|                             | MATE       | Tipo materiale dei documenti                                |                        |                                 |                                |
|                             | RATE       | Ateneo                                                      |                        |                                 |                                |
|                             | STES       | Stesura                                                     |                        |                                 |                                |
|                             | TECD       | Tecnica per disegno                                         |                        |                                 |                                |
|                             | TECN       | Tecnica per cartografia                                     |                        |                                 |                                |
|                             | TECS       | Tecnica per stampe                                          |                        |                                 |                                |
|                             | TEEU       | Tipo estrazione Unimarc - Etichette Unimarc                 | ~                      | ETEU 🛱 ETUN                     |                                |
|                             | TERE       | TECNICA DI REGISTRAZIONE                                    |                        |                                 |                                |
|                             | TESL       | Tipo testo letterario                                       |                        |                                 |                                |
|                             | TEVI       | TECNICA DI VIDEOREGISTRAZIONI E FILM                        |                        |                                 |                                |
|                             |            |                                                             |                        |                                 |                                |
| ICCU - Ambiente di Sviluppo |            |                                                             |                        | Ultimo rilascio il 18/04/2023 1 | 7:05 - v. 0.0.9-0804aa767-svil |

Tramite la selezione del codice è possibile visualizzare il dettaglio della tabella e, se presente in check nella colonna modificabile, apportare le variazioni di interesse:

SPCL3-ICCU-MUT-Amministrazione -1.0 (1)

| Manuale | Utente - | Lotto 3 |
|---------|----------|---------|
|---------|----------|---------|

| SBN Menu Seleziona Polo / Rete 🗸 IT 🗸 |                                     |                     |            |           | e super user 🕒 Logout         |                                 |
|---------------------------------------|-------------------------------------|---------------------|------------|-----------|-------------------------------|---------------------------------|
| Elenco tabelle codici / Codici        |                                     |                     |            |           |                               |                                 |
| 1                                     | Tipo materiale dei documenti (MATE) |                     |            |           |                               |                                 |
| Elementi trovati: 7                   |                                     |                     |            |           |                               |                                 |
|                                       | Codice                              | Testo               | C. Unimarc | C. Marc21 | Data fine validità            |                                 |
|                                       | С                                   | CARTOGRAFIA         | С          | С         | 31/12/9999                    |                                 |
|                                       | E                                   | ANTICO              | E          | E         | 31/12/9999                    |                                 |
|                                       | G                                   | GRAFICA             | G          | G         | 31/12/9999                    |                                 |
|                                       | Н                                   | AUDIOVISIVO         | н          | Н         | 31/12/9999                    |                                 |
|                                       | L                                   | RISORSA ELETTRONICA | L          | L         | 31/12/9999                    |                                 |
|                                       | М                                   | MODERNO             | м          | М         | 31/12/9999                    |                                 |
|                                       | U                                   | MUSICA              | U          | U         | 31/12/9999                    |                                 |
|                                       |                                     |                     |            |           |                               |                                 |
| ICCU - Ambiente di Sviluppo           |                                     |                     |            |           | Ultimo rilascio il 18/04/2023 | 17:05 - v. 0.0.9-0804aa767-svil |
|                                       |                                     |                     |            |           |                               |                                 |

### 12.2 Gestione tabella codici

Nel caso in cui la tabella codici sia modificabile verrà prospettata l'apposita maschera:

| SBN Menu Seleziona Polo / Rete 🗸 IT 🗸                |                     |                    |                    | 9                                    | super user G+Logout    |
|------------------------------------------------------|---------------------|--------------------|--------------------|--------------------------------------|------------------------|
| Elecci tabele coda / Coda<br>Titolo di studio (RTST) |                     |                    |                    |                                      |                        |
|                                                      | Elementi trovati: 7 |                    |                    |                                      |                        |
|                                                      | Codice              | Testo              | Data fine validità | Funzioni                             |                        |
|                                                      | 1                   | NESSUNO            | 31/12/9999         | <i>• +</i>                           |                        |
|                                                      | 2                   | LICENZA ELEMENTARE | 31/12/9999         | <i>•</i>                             |                        |
|                                                      | 3                   | LICENZA MEDIA      | 31/12/9999         | <b>/</b>                             |                        |
|                                                      | 4                   | DIPLOMA            | 31/12/9999         | <b>/</b>                             |                        |
|                                                      | 5                   | LAUREA             | 31/12/9999         | <b>/</b>                             |                        |
|                                                      | 6                   | SPECIALIZZAZIONE   | 31/12/9999         |                                      |                        |
|                                                      | 7                   | SCUOLA MATERNA     | 13/01/2009         | -                                    |                        |
|                                                      |                     |                    |                    |                                      |                        |
|                                                      |                     | Grea               |                    |                                      |                        |
| ICCU - Ambiente di Sviluppo                          |                     |                    | Ultin              | no rilascio il 18/04/2023 17:05 - v. | . 0.0.9-0804aa767-svil |

Gli elementi non possono essere cancellati ma solo disattivati; in questo caso hanno una colorazione diversa e non possono essere modificati senza essere stati prima riattivati.

Per ogni elemento sono disponibili i tasti icona per l'attivazione delle funzioni relative:

| Versione 1.0   | R.T. I. Almaviva S.p.A./ Almawave S.p.A./ | Pagina   |
|----------------|-------------------------------------------|----------|
| del 16/04/2023 | Indra Italia S.p.A./Pwc Advisory S.p.A.   | 47 di 49 |
|                | Uso Confidenziale                         | 47 01 45 |

SPCL3-ICCU-MUT-Amministrazione -1.0 (1)

penna: è disponibile la voce Modifica per effettuare la variazione del singolo elemento della tabella:

| SBN Menu Seleziona Pok                    | / Rete  ৵  П  ৵    |         | ⊖ super user (⇔Logout                                           |
|-------------------------------------------|--------------------|---------|-----------------------------------------------------------------|
| Elenco tabelle codici / Codici / Modifica | Modifica codice    |         |                                                                 |
|                                           | Codice*            |         |                                                                 |
|                                           | AS                 |         |                                                                 |
|                                           | Testo*             | -       |                                                                 |
|                                           | Ascolto            |         | _                                                               |
|                                           | Principale*        |         |                                                                 |
|                                           | S Si               | `       | v                                                               |
|                                           | Famiglia           |         |                                                                 |
|                                           | CO Consultazione   | `       | *                                                               |
|                                           | Locale/ILL*        |         |                                                                 |
|                                           | L Locale           | `       | *                                                               |
|                                           | Richiede Mod Erog* |         |                                                                 |
|                                           | S SÌ               | ``      | *                                                               |
|                                           | Richiede Supporto* |         |                                                                 |
|                                           | N No               | `       | <b>v</b>                                                        |
|                                           | Richiede Iter*     |         |                                                                 |
|                                           | N No               | `       | <b>~</b>                                                        |
|                                           | Data fine validità |         |                                                                 |
|                                           | 31/12/9999         |         |                                                                 |
|                                           |                    |         |                                                                 |
|                                           | Salva              | Annulla |                                                                 |
|                                           |                    |         |                                                                 |
| ICCU - Ambiente di Sviluppo               |                    |         | Ultimo rilascio il 21/04/2023 11:44 - v. 0.0.9-06437ded8-svil 🕜 |

Sono disponibili i tasti:

- Salva: salva la variazione effettuata e ritorna alla visualizzazione della tabella codici aggiornata
- Annulla: ritorna alla visualizzazione della tabella codici senza effettuare alcuna variazione

#### Chiave inglese:

- è disponibile la voce **Disattiva** per effettuare la disattivazione del singolo elemento della tabella; da quel momento l'elemento non sarà più visualizzato nelle liste; viene aggiornata la data di fine validità alla data odierna
- se l'elemento è stato precedentemente disattivato è disponibile la voce **Attiva** per effettuare l'attivazione del singolo elemento della tabella; da quel momento l'elemento sarà visualizzato nelle liste; viene aggiornata la data di fine validità con la data 31/12/9999

In fondo alla maschera è disponibile il tasto Crea per creare un nuovo elemento nella lista:

SPCL3-ICCU-MUT-Amministrazione -1.0 (1)

| SBN Menu Seleziona Polo / Rete 🗸 IT 🗸         | € super user (e)Logout                                        |
|-----------------------------------------------|---------------------------------------------------------------|
| Elenco tabelle codici / Codici / Nuovo codice |                                                               |
| Nuovo codice                                  |                                                               |
| Codice*                                       |                                                               |
|                                               |                                                               |
| Testo*                                        |                                                               |
|                                               |                                                               |
| Data fine validità                            |                                                               |
| 31/12/9999                                    |                                                               |
|                                               |                                                               |
| Salva                                         | Annulla                                                       |
|                                               |                                                               |
|                                               |                                                               |
|                                               |                                                               |
|                                               |                                                               |
| ICCU - Ambiente di Sviluppo                   | Ultimo rilascio il 18/04/2023 17:05 - v. 0.0.9-0804aa767-svil |

Sono disponibili i tasti:

- Salva: salva il nuovo elemento creato e ritorna alla visualizzazione della tabella codici aggiornata
- Annulla: ritorna alla visualizzazione della tabella codici senza effettuare alcuna variazione